Reference Manual Rev 4.0 December 2017

## 56WM WirelessHART<sup>®</sup> Power Meter SensEnable™

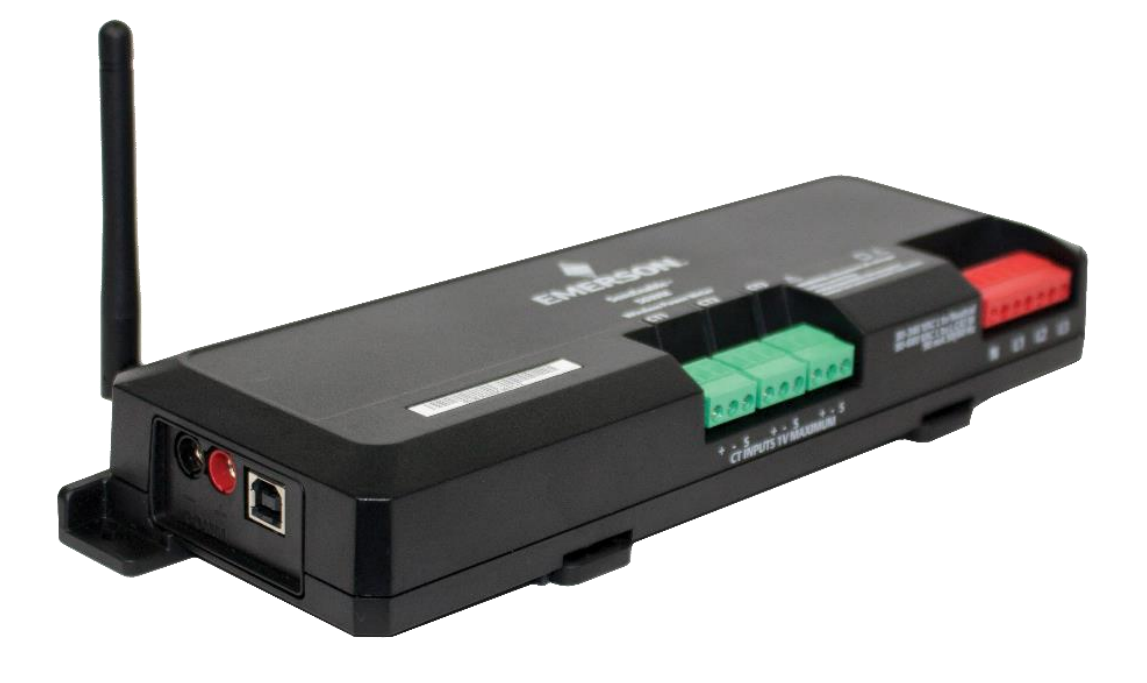

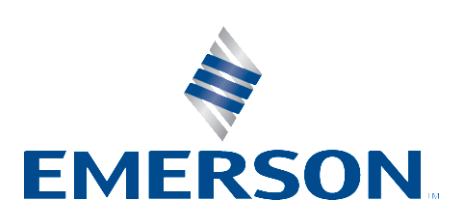

## **56WM WirelessHART Power Meter**

| 56WM Revision                    | 001 |
|----------------------------------|-----|
| HART® Device Revision            | 1.0 |
| Device Description Revision (DD) | 1.0 |

#### NOTICE

This manual contains personal and system safety information.

To reduce the risk of serious injury or death due to electric shock, arc flash, fire, or explosion, before installing, maintaining, or using this product, read the Important Safety Information and the other sections of this manual relevant to your task.

Read this manual before working with the product. For personal and system safety, and for optimum product performance, make sure to thoroughly understand the contents before installing, using, or maintaining this product.

For technical assistance, call: United States: 419-525-8307 Asia Pacific: 91-22-66620414 Europe and Latin America: +1-419-525-8315

#### **MARNING! HAZARD OF ELECTRIC SHOCK, EXPLOSION, OR ARC FLASH**

- This product must only be installed or serviced by qualified electricians following safe electrical work practices.
- Installers and servicers of this device are responsible for conformance to all applicable codes, including NFPA 70E in the USA, and local codes.
- Installers and servicers are responsible to confirm, with an appropriately rated voltage sensing device, that all power has been removed prior to installing or servicing this device.
- This product must be installed inside a suitable fire and electrically rated enclosure.
- Do not install this device in a hazardous or classified location.

This device complies with Part 15 of the FCC Rules. Operation is subject to the following conditions:

- This device may not cause harmful interference.
- This device must accept any interference received, including interference that may cause undesired operations.
- This device must be installed to ensure a minimum antenna separation distance of 20 cm from all persons.

## Contents

| Section 1              | 1 Introduction                       | 4  |  |  |
|------------------------|--------------------------------------|----|--|--|
| 1.1 Using this Manual4 |                                      |    |  |  |
| 1.2                    | Product recycling/disposal           | 4  |  |  |
| 1.3                    | Glossary                             | 4  |  |  |
| Section 2              | 2 Configuration                      | 5  |  |  |
| 2.1                    | Overview                             | 5  |  |  |
| 2.2                    | Safety                               | 5  |  |  |
| 2.3                    | Device Connections                   | 6  |  |  |
| 2.3.                   | 8.1 Voltage Connections              | 6  |  |  |
| 2.3.                   | 3.2 Current Transformer Connections  | 7  |  |  |
| 2.3.                   | 8.3 Field Communication Connections  | 8  |  |  |
| 2.4                    | Bench Top Configuration              | 8  |  |  |
| 2.4.                   | I.1 Field Communicator               | 8  |  |  |
| 2.4.                   | AMS Device Manager                   | 9  |  |  |
| 2.4.                   | I.3 Smart Wireless Gateway           | 9  |  |  |
| 2.4.                   | I.4 Default Settings                 | 9  |  |  |
| 2.5                    | Device Setup                         |    |  |  |
| 2.5.                   | 5.1 Join Device to Network           |    |  |  |
| 2.5.                   | 5.2 Wireless Parameters              |    |  |  |
| 2.5.                   | 5.3 Update Rate and Device Variables |    |  |  |
| 2.5.                   | 5.4 Current Transformer Settings     | 15 |  |  |
| 2.5.                   | 5.5 Demand Window                    |    |  |  |
| 2.5.                   | 5.6 Data Scalar                      |    |  |  |
| 2.5.                   | 5.7 Scaled Variables                 |    |  |  |
| 2.5.                   | 5.8 Filtered Variables               |    |  |  |
| 2.5.                   | 5.9 Application Alarms               |    |  |  |
| Section 3              | 3 Installation                       |    |  |  |
| 3.1                    | Overview                             |    |  |  |
| 3.2                    | Safetv                               |    |  |  |
| 3.3                    | Wireless Considerations              |    |  |  |
| 3.3.                   | 8.1 Power Up Sequence                |    |  |  |
| 3.3.                   | Antenna Position                     |    |  |  |
| 3.4                    | Physical Installation                |    |  |  |
| 3.4.                   | Mounting Enclosure                   |    |  |  |
| 3.4.                   | I.2 Electrical Connections           |    |  |  |
| Section 4              | 4 Verification                       |    |  |  |
| 4.1                    | Overview                             |    |  |  |
| 4.2                    | Safety.                              |    |  |  |
| 4.3                    | Verify Operation                     | 28 |  |  |
| 4.3.                   | 5.1 56WM                             |    |  |  |
| 4.3.                   | B.2 Field Communicator               |    |  |  |
| 4.3                    | 1.3 Gateway                          |    |  |  |
| 4.3                    | 3.4 AMS                              |    |  |  |
| Section <sup>r</sup>   | 5 Troubleshooting                    | 30 |  |  |
| 5.1                    | Overview                             |    |  |  |

| 5.2     | Safety                     |    |
|---------|----------------------------|----|
| 5.3     | Device Status              | 31 |
| 5.4     | Wireless Network           |    |
| 5.5     | Application Alarms         |    |
| Section | 6 Specifications           |    |
| 6.1     | Specifications             |    |
| 6.2     | Dimensional Drawings       |    |
| Section | 7 Product Certifications   |    |
| 7.1     | FCC/IC                     |    |
| 7.2     | Telecommunications         |    |
| 7.3     | EU                         |    |
| 7.4     | ANSI                       |    |
| 7.5     | UL                         |    |
| Section | 8 Non-DD Based Integration | 41 |
| 8.1     | Alert Message Mapping      | 41 |
|         |                            |    |

## Tables

| Table 2-2 - Device Variables13Table 2-3 - Current Transformer Maximum Amperage15Table 2-4 - Data Scalars and Values15Table 2-5 - Minimum Data Scalar Settings16Table 2-6 - General Voltage Tolerance19Table 4-1 - PhaseChek™ LED Table28Table 5-1 - 56WM Device Status Information31Table 5-2 - Wireless Troubleshooting32Table 5-3 - 56WM Application Alarms (see section 2.5.9 Application Alarms of this manual for more information)33Table 8-1 - Failure Alerts41Table 8-2 - Maintenance Alerts41Table 8-3 - Advisory Alerts42Table 8-4 - Application Alerts42 | Table 2-1 - Default Variable Mapping                                                                           | 12 |
|----------------------------------------------------------------------------------------------------|----------------------------------------------------------------------------------------------------|----|
| Table 2-3 - Current Transformer Maximum Amperage15Table 2-4 - Data Scalars and Values15Table 2-5 - Minimum Data Scalar Settings16Table 2-6 - General Voltage Tolerance19Table 4-1 - PhaseChek™ LED Table28Table 5-1 - 56WM Device Status Information31Table 5-2 - Wireless Troubleshooting32Table 5-3 - 56WM Application Alarms (See section 2.5.9 Application Alarms of this manual for more information)33Table 8-1 - Failure Alerts41Table 8-2 - Maintenance Alerts41Table 8-3 - Advisory Alerts42Table 8-4 - Application Alerts42                               | Table 2-2 - Device Variables                                                                                   | 13 |
| Table 2-4 - Data Scalars and Values15Table 2-5 - Minimum Data Scalar Settings16Table 2-6 - General Voltage Tolerance19Table 4-1 - PhaseChek™ LED Table28Table 5-1 - 56WM Device Status Information31Table 5-2 - Wireless Troubleshooting32Table 5-3 - 56WM Application Alarms (See section 2.5.9 Application Alarms of this manual for more information)33Table 8-1 - Failure Alerts41Table 8-2 - Maintenance Alerts41Table 8-3 - Advisory Alerts42Table 8-4 - Application Alerts42                                                                                 | Table 2-3 - Current Transformer Maximum Amperage                                                               | 15 |
| Table 2-5 - Minimum Data Scalar Settings16Table 2-6 - General Voltage Tolerance19Table 4-1 - PhaseChek™ LED Table28Table 5-1 - 56WM Device Status Information31Table 5-2 - Wireless Troubleshooting32Table 5-3 - 56WM Application Alarms (See section 2.5.9 Application Alarms of this manual for more information)33Table 8-1 - Failure Alerts41Table 8-2 - Maintenance Alerts41Table 8-3 - Advisory Alerts42Table 8-4 - Application Alerts42                                                                                                    | Table 2-4 - Data Scalars and Values                                                                            | 15 |
| Table 2-6 - General Voltage Tolerance19Table 4-1 - PhaseChek™ LED Table28Table 5-1 - 56WM Device Status Information31Table 5-2 - Wireless Troubleshooting32Table 5-3 - 56WM Application Alarms (See section 2.5.9 Application Alarms of this manual for more information)33Table 8-1 - Failure Alerts41Table 8-2 - Maintenance Alerts41Table 8-3 - Advisory Alerts42Table 8-4 - Application Alerts42                                                                                                    | Table 2-5 - Minimum Data Scalar Settings                                                                       | 16 |
| Table 4-1 - PhaseChek™ LED Table.28Table 5-1 - 56WM Device Status Information31Table 5-2 - Wireless Troubleshooting32Table 5-3 - 56WM Application Alarms (See section 2.5.9 Application Alarms of this manual for more information)33Table 8-1 - Failure Alerts41Table 8-2 - Maintenance Alerts41Table 8-3 - Advisory Alerts42Table 8-4 - Application Alerts42                                                                                                    | Table 2-6 - General Voltage Tolerance                                                                          | 19 |
| Table 5-1 - 56WM Device Status Information31Table 5-2 - Wireless Troubleshooting32Table 5-3 - 56WM Application Alarms (See section 2.5.9 Application Alarms of this manual for more information)33Table 8-1 - Failure Alerts41Table 8-2 - Maintenance Alerts41Table 8-3 - Advisory Alerts42Table 8-4 - Application Alerts42                                                                                                    | Table 4-1 - PhaseChek™ LED Table                                                                               | 28 |
| Table 5-2 - Wireless Troubleshooting32Table 5-3 - 56WM Application Alarms (See section 2.5.9 Application Alarms of this manual for more information)33Table 8-1 - Failure Alerts41Table 8-2 - Maintenance Alerts41Table 8-3 - Advisory Alerts42Table 8-4 - Application Alerts42                                                                                                    | Table 5-1 - 56WM Device Status Information                                                                     | 31 |
| Table 5-3 - 56WM Application Alarms (See section 2.5.9 Application Alarms of this manual for more information)33Table 8-1 - Failure Alerts                                                                                                    | Table 5-2 - Wireless Troubleshooting                                                                           | 32 |
| Table 8-1 - Failure Alerts       41         Table 8-2 - Maintenance Alerts       41         Table 8-3 - Advisory Alerts       42         Table 8-4 - Application Alerts       42                                                                                                    | Table 5-3 - 56WM Application Alarms (See section 2.5.9 Application Alarms of this manual for more information) | 33 |
| Table 8-2 - Maintenance Alerts       41         Table 8-3 - Advisory Alerts       42         Table 8-4 - Application Alerts       42                                                                                                    | Table 8-1 - Failure Alerts                                                                                     | 41 |
| Table 8-3 - Advisory Alerts                                                                                                    | Table 8-2 - Maintenance Alerts                                                                                 | 41 |
| Table 8-4 - Application Alerts                                                                                                    | Table 8-3 - Advisory Alerts                                                                                    | 42 |
| ·                                                                                                    | Table 8-4 - Application Alerts                                                                                 | 42 |

## Figures

| -igure 2-1 – Voltage Connections                                       | 6  |
|------------------------------------------------------------------------|----|
| -igure 2-2 - Hinged Core Current Transformer Connections               | 7  |
| -igure 2-3 - Rogowski Coil Current Transformer Connections             | 7  |
| Figure 2-4 - Field Communication Connections                           | 8  |
| -igure 2-5 - Smart Wireless Gateway Network Settings Page              | 10 |
| -igure 2-6 - Data Capture and Processing                               | 14 |
| -igure 2-7 - Filter #1 Diagram                                         | 17 |
| Figure 2-8 - Filter #2 Diagram                                         | 17 |
| Figure 2-9 - Filtering Example                                         | 18 |
| Figure 3-1 - Antenna Position                                          | 21 |
| Figure 3-2 - Voltage Connection with Fused Disconnect                  | 22 |
| Figure 3-3 - Voltage Connection with Customer Provided Circuit Breaker | 23 |
| Figure 3-4 - Three-Phase, Four-Wire                                    | 24 |
| -igure 3-5 - Three-Phase, Three-Wire                                   | 24 |
| -igure 3-6 - Single-Phase, Three-Wire                                  | 25 |
| Figure 3-7 - Single-Phase, Two-Wire                                    | 25 |
| Figure 4-1 - Smart Wireless Gateway Devices Page                       | 29 |
| Figure 6-1 - Dimension are shown in INCHES (mm)                        | 37 |
| Figure 6-2 - Dimension are shown in INCHES (mm)                        | 37 |
| Figure 6-3 - Dimension are shown in INCHES (mm)                        | 38 |

## Section 1 Introduction

#### 1.1 Using this Manual

The sections in this manual provide information on installing, operating, and maintaining the Emerson 56WM WirelessHART Power Meter. The sections are organized as follows:

Section 2: Configuration provides instruction on commissioning and operating the 56WM. Information on commissioning, configuration parameters, and device variables is also included.

Section 3: Installation contains mechanical and electrical installation instructions.

Section 4: Verification contains techniques for verifying proper configuration and installation.

Section 5: Troubleshooting contains troubleshooting tips

Section 6 Appendix A: Specifications supplies reference and specification data, as well as ordering information.

Section 7 Appendix B: Product Certifications contains agency approval information.

Section 8 Appendix C: Non-Device Description (DD) Based Integration contains both alert and device variable information for the 56WM

#### 1.2 Product recycling/disposal

Recycling of equipment and packaging should be taken into consideration and disposed of in accordance with local and national legislation/regulations.

#### 1.3 Glossary

- 56WM: 56WM WirelessHART Power Meter
- CT: Current Transformer
- PT: Potential (Voltage) Transformer
- FCC: Federal Communications Commission
- UL: Underwriters Laboratories
- CE: Conformity European
- IEC: International Electro-Technical Commission
- NIST: National Institute of Standards and Technology
- HART: Highway Addressable Remote Transducer Protocol
- RF: Radio Frequency
- RMS: Root Mean Square
- AVG: Average
- L-to-N: Line-to-Neutral
- L-to-L: Line-to-Line (Phase)
- PF: Power Factor
- DV: Device Variable

## Section 2 Configuration

#### 2.1 Overview

This section contains information on configuration that should be performed prior to installation. Field Communicator and AMS Device Manager instructions are given to perform configuration functions.

#### 2.2 Safety

Instructions and procedures in this section may require special precautions to ensure the safety of the personnel performing the operations. Information that potentially raises safety issues is indicated by a warning symbol ( $\triangle$ ). Refer to the following safety messages before performing an operation preceded by this symbol.

#### **WARNING! HAZARD OF ELECTRIC SHOCK, EXPLOSION, OR ARC FLASH**

- This product must only be installed or serviced by qualified electricians following safe electrical work practices.
- Installers and servicers of this device are responsible for conformance to all applicable codes, including NFPA 70E in the USA, and local codes.
- Installers and servicers are responsible to confirm, with an appropriately rated voltage sensing device, that all power has been removed prior to installing or servicing this device.
- This product must be installed inside a suitable fire and electrically rated enclosure.
- Do not install this device in a hazardous or classified location.

This device complies with Part 15 of the FCC Rules. Operation is subject to the following conditions:

- This device may not cause harmful interference.
- This device must accept any interference received, including interference that may cause undesired operations.
- This device must be installed to ensure a minimum antenna separation distance of 20 cm from all persons.

#### 2.3 Device Connections

The 56WM is compatible with shunted current transformers with a 0.333V output only. Serious shock hazard and device damage may occur if unshunted current transformers are used.

When making connections with stranded wire, use ferrules on all terminal block sensor connections.

#### 2.3.1 Voltage Connections

Connect the voltage phase conductors L1, L2, L3, N as necessary to the 56WM. The minimum conductor is 14 AWG, THHN, 600VAC. The neutral connection on the 56WM must always be connected to either the neutral or ground conductor of the load to ensure accurate measurements. See Figure 2-1.

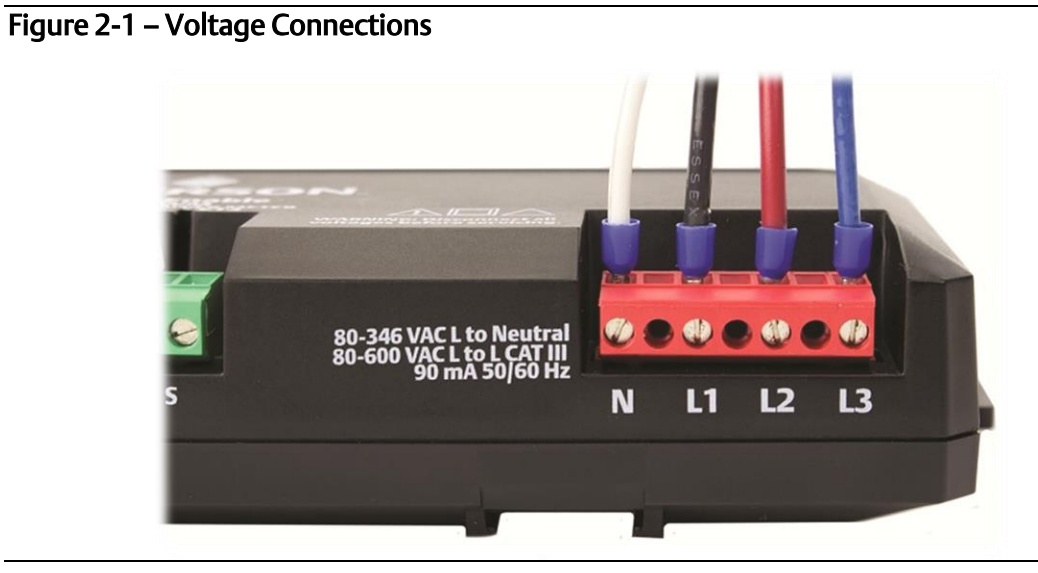

#### 2.3.2 Current Transformer Connections

Connect the current transformer conductors so that the phase conductor for CT1 is the same phase conductor for voltage L1, and so on. This ensures proper phasing for accurate measurements. See Section 3.4.2 Electrical Connections for additional information.

#### 2.3.2.1 Hinged Core Current Transformer Connections

Connect the white wire to the positive terminal and connect the black wire to the negative terminal on the current transformer connector. See Figure 2-2.

#### Figure 2-2 - Hinged Core Current Transformer Connections

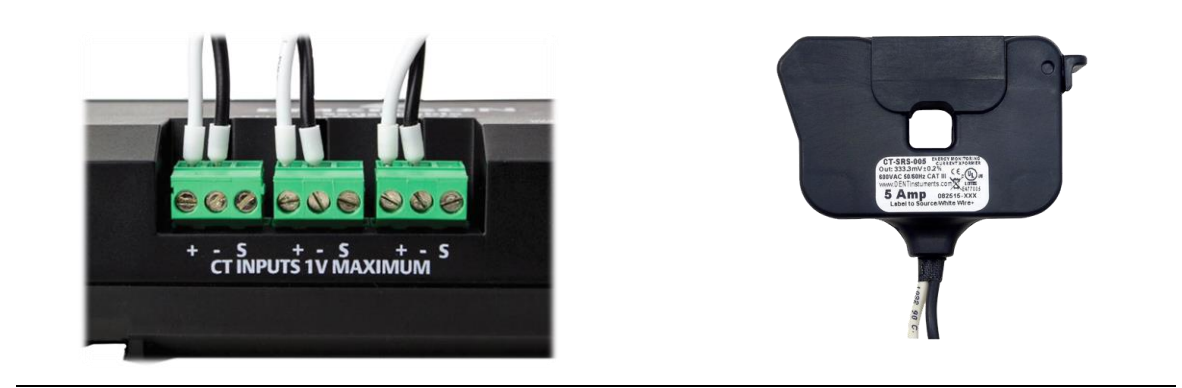

#### 2.3.2.2 Rogowski Coil Current Transformer Connections

Connect the white wire to the positive terminal, connect the brown wire to the negative terminal, and connect the shield wire to the "S" terminal on the current transformer connector. See Figure 2-3.

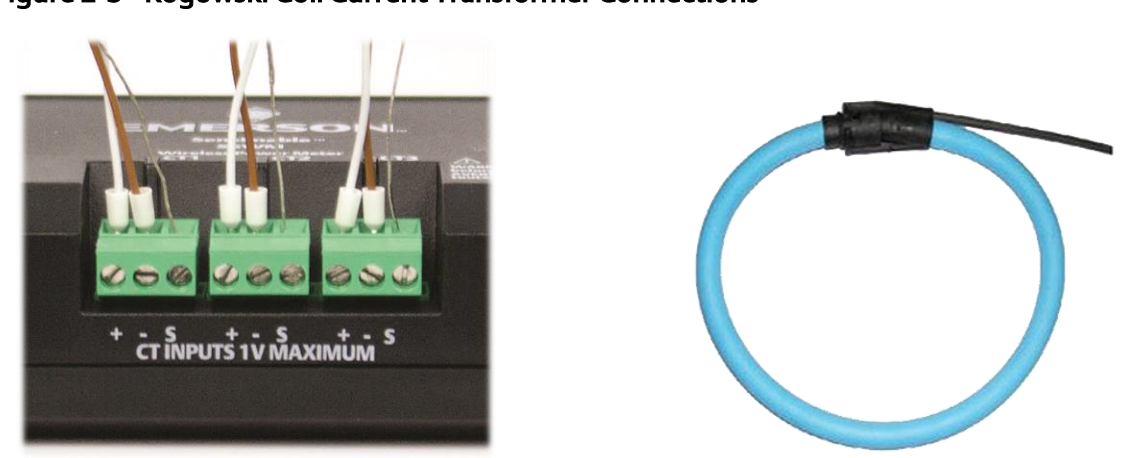

#### Figure 2-3 - Rogowski Coil Current Transformer Connections

#### 2.3.3 Field Communication Connections

The 56WM must be powered by the USB connection for configuration. The USB Type B connection may also be used for configuring the 56WM from a computer.

Connect the two 4mm banana jacks to a field communicator and the USB connector for power to configure the 56WM. See Figure 2-4.

#### Figure 2-4 - Field Communication Connections

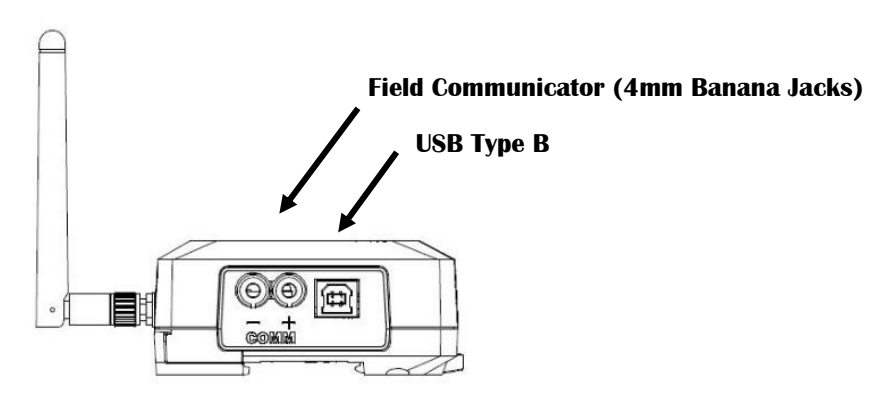

#### 2.4 Bench Top Configuration

Bench top configuration consists of testing the 56WM and verifying its configuration data. The 56WM must be configured prior to installation, which may be performed either directly or remotely. Direct configuration can be performed using a Field Communicator, AMS Device Manager, or any WirelessHART® Communicator. Remote configuration can be performed using AMS Device Manager, or the Smart Wireless Gateway.

The 56WM must be powered by the USB connection for configuration. To configure the 56WM, connect a field communicator to the field communication connectors.

#### 2.4.1 Field Communicator

When performing device configuration directly, verify that the 56WM is powered on and turn on the field communicator by pressing the **POWER** key. When using a field communicator, any configuration changes must be sent to the 56WM by using the **Send** key.

The field communicator will search for a HART-compatible device and indicate when the connection was made. If the field communicator fails to connect, it will indicate that no device was found. If this occurs, refer to the Troubleshooting of this document.

#### Note

For HART communication via a field communicator, a 56WM Device Description (DD) is required. To obtain the latest DD, visit the 475 Field Communicator System Software and Device Description site at: <u>http://tinyurl.com/475fieldcommunicator</u>.

#### 2.4.2 AMS Device Manager

When configuring the 56WM using AMS Device Manager or AMS Wireless Configurator, double click the 56WM device icon (or right click and select **Configure/Setup**), then select the **Configure/Setup** tab. AMS Device Manager configuration changes are implemented when the **Apply** button is selected.

#### Note

For HART communication via AMS, a 56WM Device Description (DD) is required. To obtain the latest DD, visit the Emerson site at: <u>http://tinyurl.com/56WMdevicedescription</u>.

#### 2.4.3 Smart Wireless Gateway

The 56WM supports limited remote configuration through the Smart Wireless Gateway. The Gateway allows configuration of the following device parameters: HART Tag (long tag), Short Tag, Descriptor, and Update Rate.

#### 2.4.4 Default Settings

Unless specified with the Site Assessment Form, the 56WM default configuration is shown below:

| HART Tag (long tag) | blank                                        |
|---------------------|----------------------------------------------|
| Short Tag           | 56WM                                         |
| Descriptor          | T-O-D                                        |
| Network ID          | 1111                                         |
| Join Key            | 11111111 0000000 0000000 00000000            |
| Update Rate         | 1 minute                                     |
| Device Variables    | See Update Rate and Device Variables Section |

#### 2.5 Device Setup

All parameters/settings for the 56WM discussed in the device setup may be changed during field configuration, or at any time via AMS Device Manager or Field Communicator.

#### 2.5.1 Join Device to Network

To communicate with the Smart Wireless Gateway, and ultimately the host system, the 56WM must be configured to communicate over the wireless network.

Using a field communicator or AMS Device Manager to communicate to the 56MW, enter the Network ID and Join Key so they match the Network ID and Join Key of the Smart Wireless Gateway and the other devices in the network. If the Network ID and Join Key are not identical to those set in the Gateway, the 56WM will not communicate with the network. The Network ID may be obtained from the Smart Wireless Gateway on the *System Settings>Network>Network Settings* page of the Smart Wireless Gateway web based user interface. See Figure 2-5.

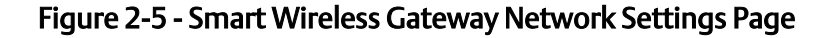

| EMERSON.<br>Process Management Version: 4.5.27      | s Gateway                    |                     | admin | About | Help Logout         |
|-----------------------------------------------------|------------------------------|---------------------|-------|-------|---------------------|
| TODwireless8 155.108.14.209 Home                    | Devices System Se            | ettings             |       | +     | Network Information |
| Gateway                                             | js.                          |                     |       |       |                     |
| Network                                             | Network Setting              | S                   |       |       |                     |
| Channels<br>Network Settings<br>Access Control List | Network name<br>TODWireless8 |                     |       |       |                     |
| Network Statistics                                  | Network ID                   |                     |       |       |                     |
| Protocols                                           |                              |                     |       |       |                     |
|                                                     | Join Key                     |                     |       |       |                     |
|                                                     |                              |                     | <br>  |       |                     |
|                                                     | Show join key                |                     |       |       |                     |
|                                                     | Rotate network key           | ?                   |       |       |                     |
|                                                     | ⊙ Yes<br>● No                |                     |       |       |                     |
|                                                     | Change network ke            | y now?              |       |       |                     |
|                                                     | • Yes                        |                     |       |       |                     |
|                                                     | No                           |                     |       |       |                     |
|                                                     | Security mode                |                     |       |       |                     |
|                                                     | 🖲 Common join key 🔘          | Access control list |       |       |                     |
|                                                     | Active Advertising           |                     |       |       |                     |
|                                                     | O Yes  No                    |                     |       |       |                     |
|                                                     |                              | Cancel              |       |       |                     |
|                                                     |                              |                     |       |       |                     |

#### 2.5.2 Wireless Parameters

The following parameters can be configured either directly with a field communicator or remotely with a HART host.

- HART Tag (Long Tag): 32 Characters Maximum
- Short Tag: 8 Characters Maximum
- **Descriptor:** 16 Characters Maximum
- Message: 32 Characters Maximum
- Date: DD/MM/YYYY

#### 2.5.3 Update Rate and Device Variables

The update rate is the frequency at which a measurement is transmitted over the wireless network. This by default is one minute. This may be changed during field configuration, or at any time via AMS Device Manager. The update is user selectable from one second to 60 minutes. Each burst message can have an unique update rate.

The 56WM transmits five burst messages with 39 device variables (DV) by default. The default device variables are shown in Table 2-1.

#### Table 2-1 - Default Variable Mapping

| Burst Message 0     |     |                          |  |
|---------------------|-----|--------------------------|--|
| Slot DV Description |     |                          |  |
| Slot 0              | 9   | L1-L2 Voltage AVG        |  |
| Slot 1              | 10  | L1 Amperage AVG          |  |
| Slot 2              | 5   | kW System AVG            |  |
| Slot 3              | 6   | kWh System               |  |
| Slot 4              | 3   | Voltage Line-Line System |  |
| Slot 5              | 4   | Amperage System          |  |
| Slot 6              | 34  | Line Frequency AVG       |  |
| Slot 7              | 250 | Not Used                 |  |

| Burst Message 1     |    |                        |  |
|---------------------|----|------------------------|--|
| Slot DV Description |    |                        |  |
| Slot 0              | 17 | L2-L3 Voltage AVG      |  |
| Slot 1              | 18 | L2 Amperage AVG        |  |
| Slot 2              | 19 | L2 kW AVG              |  |
| Slot 3              | 20 | L2 kWh                 |  |
| Slot 4              | 21 | L2 kVA AVG             |  |
| Slot 5              | 22 | L2 kVAR AVG            |  |
| Slot 6              | 23 | L2 Displacement PF AVG |  |
| Slot 7              | 24 | L2 Apparent PF AVG     |  |

| Burst Message 2     |              |                        |  |
|---------------------|--------------|------------------------|--|
| Slot DV Description |              |                        |  |
| Slot 0              | 25           | L3-L1 Voltage AVG      |  |
| Slot 1              | 26           | L3 Amperage AVG        |  |
| Slot 2              | 27 L3 kW AVG |                        |  |
| Slot 3              | 28           | L3 kWh                 |  |
| Slot 4              | 29           | L3 kVA AVG             |  |
| Slot 5              | 30           | L3 kVAR AVG            |  |
| Slot 6              | 31           | L3 Displacement PF AVG |  |
| Slot 7              | 32           | L3 Apparent PF AVG     |  |

| Burst Message 3     |                                |                        |  |
|---------------------|--------------------------------|------------------------|--|
| Slot DV Description |                                |                        |  |
| Slot 0              | 11                             | L1 kW AVG              |  |
| Slot 1              | 12                             | L1 kWh                 |  |
| Slot 2              | 13                             | L1 kVA AVG             |  |
| Slot 3              | 14                             | L1 kVAR AVG            |  |
| Slot 4              | 15                             | L1 Displacement PF AVG |  |
| Slot 5              | 16                             | 5 L1 Apparent PF AVG   |  |
| Slot 6              | 33 Voltage Line-Neutral System |                        |  |
| Slot 7              | 1                              | Onboard Temperature    |  |

| Burst Message 4 |                  |                       |  |
|-----------------|------------------|-----------------------|--|
| Slot            | Description      |                       |  |
| Slot 0          | 35               | kW System Max         |  |
| Slot 1          | 36 kW System Min |                       |  |
| Slot 2          | 37               | kW System Demand Max  |  |
| Slot 3          | 38               | kW System Demand Min  |  |
| Slot 4          | 0                | Sensor Type           |  |
| Slot 5          | 7                | kVAh System           |  |
| Slot 6          | 8                | kVARh System          |  |
| Slot 7          | 2                | 2 Onboard Bus Voltage |  |

The default device variable map and update rate can be changed during field configuration, or at any time via AMS Device Manager or Field Communicator. The update rate can be unique for each burst message. Available device variables are shown below:

#### Table 2-2 - Device Variables

| Instantaneous and Power Variables |    |  |  |
|-----------------------------------|----|--|--|
| Description                       | DV |  |  |
| Voltage Line to Line System       | 3  |  |  |
| Amperage System                   | 4  |  |  |
| Voltage Line to Neutral System    | 33 |  |  |
| kW System Max                     | 35 |  |  |
| kW System Min                     | 36 |  |  |
| kW Demand System Max              | 37 |  |  |
| KW Demand System Min              | 38 |  |  |
| KW Demand System AVG              | 39 |  |  |

| Energy Variables |    |  |  |
|------------------|----|--|--|
| Description      | DV |  |  |
| kWh system       | 6  |  |  |
| kVAh System      | 7  |  |  |
| kVARh System     | 8  |  |  |
| kWh L1           | 12 |  |  |
| kWh L2           | 20 |  |  |
| kWh L3           | 28 |  |  |
| kVARh L1         | 48 |  |  |
| kVARh L2         | 50 |  |  |
| kVARh L3         | 52 |  |  |
| kVAh L1          | 47 |  |  |
| kVAh L2          | 49 |  |  |
| kVAh L3          | 51 |  |  |

| HART Variables           |     |  |  |  |
|--------------------------|-----|--|--|--|
| Primary Variable (PV)    | 246 |  |  |  |
| Secondary Variable (SV)  | 247 |  |  |  |
| Tertiary Variable (TV)   | 248 |  |  |  |
| Quaternary Variable (QV) | 249 |  |  |  |
| Battery Life             | 243 |  |  |  |
| PV Percent Range         | 244 |  |  |  |
| PV Loop Current          | 245 |  |  |  |

| Averaged Variables         |    |
|----------------------------|----|
| Description                | DV |
| Voltage L1 to L2 AVG       | 9  |
| Voltage L2 to L3 AVG       | 17 |
| Voltage L1 to L3 AVG       | 25 |
| Voltage L1 to Neutral AVG  | 44 |
| Voltage L2 to Neutral AVG  | 45 |
| Voltage L3 to Neutral AVG  | 46 |
| Amperage L1 AVG            | 10 |
| Amperage L2 AVG            | 18 |
| Amperage L3 AVG            | 26 |
| Line Frequency AVG         | 34 |
| Displacement PF L1 AVG     | 15 |
| Displacement PF L2 AVG     | 23 |
| Displacement PF L3 AVG     | 31 |
| Apparent PF L1 AVG         | 16 |
| Apparent PF L2 AVG         | 24 |
| Apparent PF L3 AVG         | 32 |
| Displacement PF System AVG | 42 |
| Apparent PF System AVG     | 43 |
| kW system AVG              | 5  |
| kVA System AVG             | 40 |
| kVAR System AVG            | 41 |
| kW L1 AVG                  | 11 |
| kW L2 AVG                  | 19 |
| kW L3 AVG                  | 27 |
| kVA L1 AVG                 | 13 |
| kVA L2 AVG                 | 21 |
| kVA L3 AVG                 | 29 |
| kVAR L1 AVG                | 14 |
| kVAR L2 AVG                | 22 |
| kVAR L3 AVG                | 30 |
| THD L1                     | 54 |
| THD L2                     | 55 |
| THD L3                     | 56 |
| THD System                 | 57 |

When selecting device variables, the number of burst messages, and the update rate of each burst message, consideration must be taken for the effect on the mesh network and other transmitters on the network. Below is the maximum network size recommendation for the Smart Wireless Gateway. The number of wireless devices assumes one burst message per device.

- 100 Wireless Devices each with an 8 second update rate
- 50 Wireless Devices each with a 4 second update rate
- 25 Wireless Devices each with a 2 second update rate
- 12 Wireless Devices each with a 1 second update rate

For a mesh network with only 56WM's each configured with five burst messages, the approximate network size is shown below.

- 20 Wireless Devices each with an 8 second update rate
- 10 Wireless Devices each with a 4 second update rate
- 5 Wireless Devices each with a 2 second update rate
- 3 Wireless Devices each with a 1 second update rate

If possible, each 56WM should be installed so that it can wirelessly transmit directly with the Gateway. This will help to reduce the network load on battery powered transmitters in that mesh network. The network manager may adjust the network paths to maximize data reliability.

When the 56WM is commissioned with a DeltaV system, DeltaV requires the HART variable PV Loop Current. It is recommended to only use Burst Message 0 and Burst Message 1. PV Loop Current should be mapped to a slot in Burst Message 1. All other burst messages should be turned off. This will minimize unnecessary network traffic and maximize the number of device variables available to the DeltaV system. In addition, it is recommended to map system device variables (i.e., Voltage Line-to-Line System, Amperage System, etc.) to PV, SV, TV, QV since DeltaV requests these HART variables. If the DeltaV system is utilizing Modbus to obtain device variables, additional burst messages may be turned on.

A simplified diagram of the data capture and processing of the 56WM is shown below.

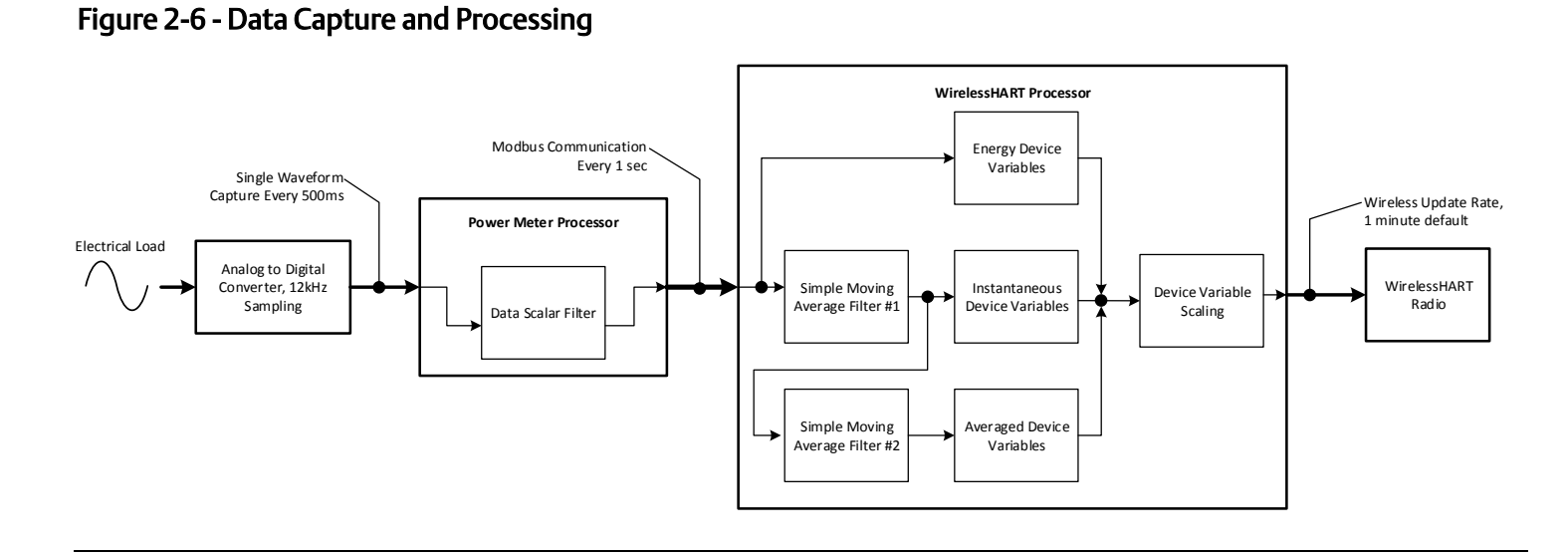

#### 2.5.4 Current Transformer Settings

The 56WM must be configured to match the current transformers that are connected to it for each application. There are two current transformer types:

#### СТ Туре

- 1. Millivolt CT (Hinged Core CT's)
- 2. RoCoil (Rogowski Coil CT's)

The CT Amps must be configured to match the CT amperage listed on the CT label for all hinged core CT's. The CT Amps setting does not need to be configured for Rogowski Coils, simply select Rogowski Coil. See Table 2-3.

#### Table 2-3 - Current Transformer Maximum Amperage

| Current     | CT Max   |
|-------------|----------|
| Transformer | Amperage |
| CT-SRS-005  | 5A       |
| CT-SRS-050  | 50A      |
| CT-SRL-100  | 100A     |
| CT-SRL-200  | 200A     |
| CT-SRL-400  | 400A     |

#### 2.5.5 Demand Window

The 56WM can provide power demand calculations that may be used for utility billing. The default demand window is 15 minutes and is configurable from 1 to 60 minutes. The 56WM can provide maximum and averaged power values over the specified demand window.

#### 2.5.6 Data Scalar

Internally, the 56WM processor uses a data scaling feature to maximize the dynamic range of the measured data. Measurements that can be scaled include volts, amps, power factor, power, and energy. The maximum decimal value of the measurements must be scaled to fit within the range of 0 to 65,535. See Table 2-4.

|             | Scalar Value |      |                 |                          |                                 |  |
|-------------|--------------|------|-----------------|--------------------------|---------------------------------|--|
| Data Scalar | Volts        | Amps | Power<br>Factor | Power<br>(kW, kVAR, kVA) | Energy<br>(kWh, kVARh,<br>kVAh) |  |
| 0           | 0.1          | 0.01 | 0.01            | 0.00001                  | 0.00001                         |  |
| 1           | 0.1          | 0.1  | 0.01            | 0.001                    | 0.001                           |  |
| 2           | 0.1          | 0.1  | 0.01            | 0.01                     | 0.01                            |  |
| 3           | 0.1          | 0.1  | 0.01            | 0.1                      | 0.1                             |  |
| 4           | 1.0          | 1.0  | 0.01            | 1.0                      | 1.0                             |  |
| 5           | 1.0          | 1.0  | 0.01            | 10                       | 10                              |  |
| ≥6          | 1.0          | 1.0  | 0.01            | 100                      | 100                             |  |

| Table 2-4 - Data Se | calars and Values |
|---------------------|-------------------|
|---------------------|-------------------|

The table below are the minimum recommended scalar settings based on current transformer size.

| Current Transformer  | 3-Phase System Voltage |                 |  |
|----------------------|------------------------|-----------------|--|
| Size or Max Amperage | 240 Volts              | 480 Volts       |  |
| 50                   | Data Scalar = 1        | Data Scalar = 2 |  |
| 100                  | Data Scalar = 2        | Data Scalar = 2 |  |
| 200                  | Data Scalar = 2        | Data Scalar = 2 |  |
| 400                  | Data Scalar = 2        | Data Scalar = 2 |  |
| 600                  | Data Scalar = 2        | Data Scalar = 3 |  |
| 1000                 | Data Scalar = 3        | Data Scalar = 3 |  |
| 3000                 | Data Scalar = 3        | Data Scalar = 3 |  |

#### Table 2-5 - Minimum Data Scalar Settings

To determine the appropriate data scalar for an application, use the following formula:

Measured or Calculated Values / Data Scalar Value ≤ 65,535 (Register Value)

If the data scalar is too low, the data may be inaccurate. If the data scalar is too high, the significant digits after the decimal are removed. Below is an example of how to calculate the appropriate data scalar.

Example 1:

- Voltage = 480V
- Amperage = 100A
- Total System Power = (480V) \* (100A) \* 3 = 144kW
- Select Data Scalar = 2, therefore data scalar value is 0.01
- Register Value = 144kW / 0.01 = 14,400
- Check 14,400 ≤ 65,535: Yes this data scalar is correct.

Example 2:

- Voltage = 480V
- Amperage = 1000A
- Total System Power = (480V) \* (1000A) \* 3 = 1,440kW
- Select Data Scalar = 1, therefore data scalar value is 0.001
- Register Value = 1,440kW / 0.001 = 1,440,000
- Check 1,440,000  $\leq$  65,535: No this data scalar is incorrect.
- Change the data scalar value and check result again.

#### 2.5.7 Scaled Variables

The 56WM can scale the measured values for voltage, current, power, and energy. The 56WM can be configured with a voltage scalar value and/or a current scalar value. The 56WM calculates the appropriate power and energy scalar values from the user defined voltage and current scale values.

For example, in a medium voltage application where the primary voltage of 4.16kV is stepped down with a 10:1 potential transformer to 416V, the 56WM would be configured with a voltage scale of 10.

#### 2.5.8 Filtered Variables

The 56WM has two filters that can be configured to average the measured data. Both filters can filter specific device variable using a simple moving average algorithm. The simple moving average formula is shown below.

$$SMA = \frac{p_M + p_{M-1} + \dots + p_{M-(n-1)}}{n} = \frac{1}{n} \sum_{i=0}^{n-1} p_{M-i}$$

The number of samples, *n*, can be configured from 1 to 50. The default value for the number of samples to filter is 1. To turn off the filter, set the number of samples to 1. Simplified diagrams of the filters are shown in Figure 2-7 and Figure 2-8.

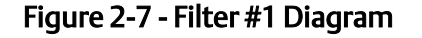

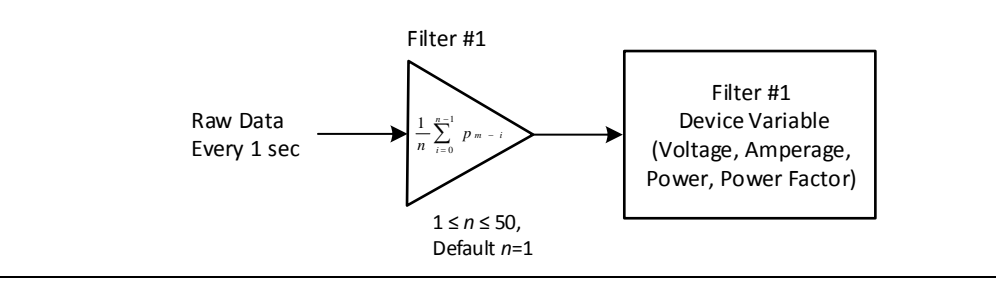

#### Figure 2-8 - Filter #2 Diagram

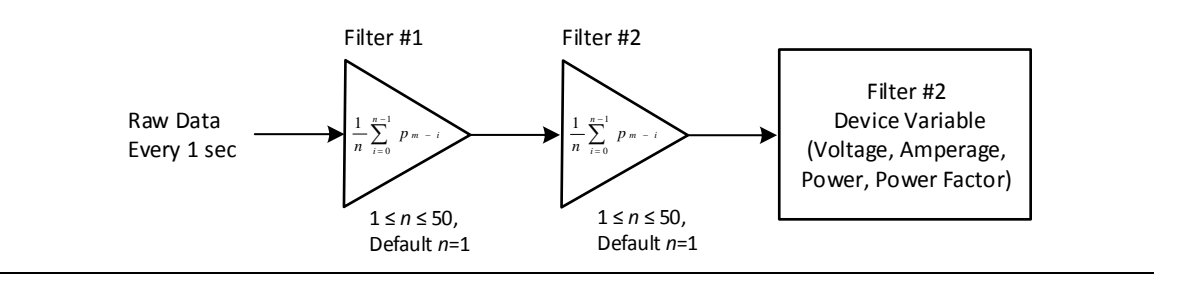

The 56WM is a waveform single cycle sampling meter. It samples one cycle of a waveform at 12kHz. It takes this measurement every half second. It measures voltage, current, frequency, and phase angle to compute power factor, power, and energy. The filtered variables are shown in Table 2-2, "Averaged Variables". The default value for the number of samples to filter is 1, which means the filter is off by default. The number of samples for each filter, *n*, can be configured from 1 to 50.

Figure 2-9 below is an example of both averaging filters set to maximum.

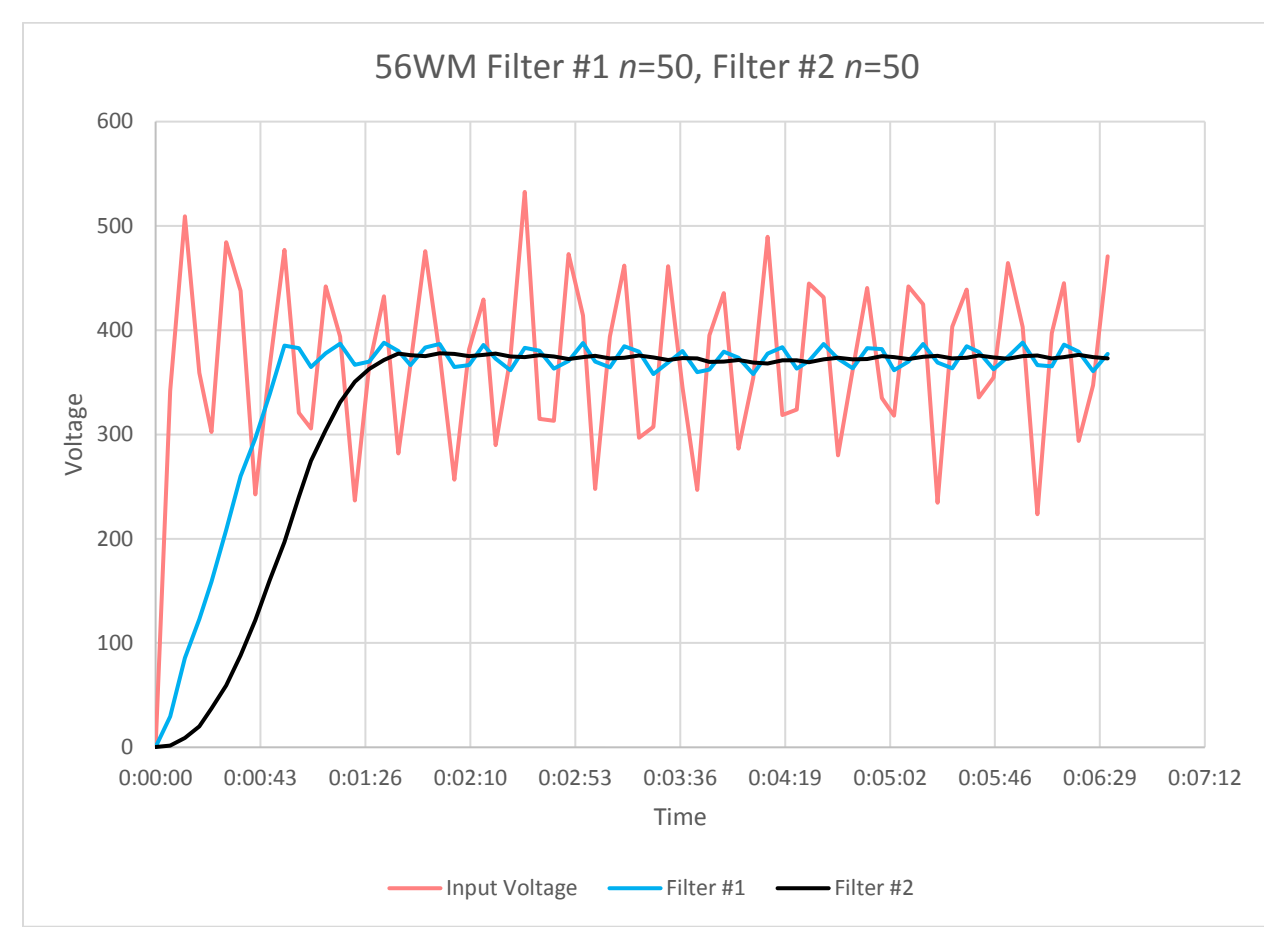

#### Figure 2-9 - Filtering Example

#### 2.5.9 Application Alarms

The 56WM has several user configurable application alarms. These alarms include, low voltage tolerance, voltage imbalance tolerance, amperage imbalance tolerance, line frequency tolerance, minimum power factor, and general voltage tolerance. In addition, the 56WM has a configurable number of consecutive readings before setting the alarm. By default, these alarms are turned off.

#### **Transition Filter** (Default *n* = 0)

This is the number of consecutive readings before setting and clearing an application alarm. When n=0 all application alarms are turned off.

#### Low Voltage Tolerance (Default *n* = 0.8)

The low voltage tolerance checks than no line-to-neutral voltage is low when compared to the other line-to-neutral voltages.

- Voltage L1-N < [(Voltage L2-N\*n) or (Voltage L3-N\*n)]</li>
- Voltage L2-N < [(Voltage L1-N\* n) or (Voltage L3-N\* n)]</li>
- Voltage L3-N < [(Voltage L1-N\* n) or (Voltage L2-N\* n)]</li>

#### **Voltage Imbalance** (Default *n* = 0.03)

The voltage imbalance checks that no line-to-line voltage is more than *n*% different than the average line-to-line voltages.

- Voltage L1-L2 Imbalance: Voltage L1-L2 different from Average Line Voltage by *n*%
- Voltage L2-L3 Imbalance: Voltage L2-L3 different from Average Line Voltage by n%
- Voltage L1-L3 Imbalance: Voltage L1-L3 different from Average Line Voltage by n%

#### **Amperage Imbalance** (Default *n* = 0.03)

The amperage imbalance checks that no line amperage is more than n% different than the average line amperages.

- Amperage L1-Imbalance: Amperage L1 different from Average Line Amperage by *n*%
- Amperage L2-Imbalance: Amperage L2 different from Average Line Amperage by n%
- Amperage L3 Imbalance: Amperage L3 different from Average Line Amperage by *n*%

#### **Line Frequency Tolerance** (Default *n* = 0.02)

The line frequency tolerance checks that the line frequency is within  $\pm n\%$  of the nominal line frequency.

[(1.0-n) \* Nominal Line Frequency] ≤ Nominal Line Frequency ≤ [(1.0+n) \* Nominal Line Frequency]

#### **Minimum Power Factor** (Default *n* = 0.7)

The minimum power factor checks that each line power factor is greater than or equal to the defined minimum.

- Power Factor L1  $\ge$  *n*
- Power Factor L2  $\geq$  n
- Power Factor L3  $\geq$  *n*

#### **General Voltage Tolerance** (Default *min* = 432, *max* = 528)

The general voltage tolerance checks that all line-to-line voltages are within the specified minimum and maximum. Table 2-6 below is a general table with  $\pm 10\%$  of standard voltages.

#### Table 2-6 - General Voltage Tolerance

| Minimum<br>Voltage (-10%) | Nominal<br>Voltage | Maximum<br>Voltage (+10%) |
|---------------------------|--------------------|---------------------------|
| 108                       | 120                | 132                       |
| 187                       | 208                | 229                       |
| 216                       | 240                | 264                       |
| 249                       | 277                | 305                       |
| 432                       | 480                | 528                       |
| 540                       | 600                | 660                       |

## Section 3 Installation

#### 3.1 Overview

The information in this section covers installation considerations. A Quick Start Guide is shipped with every 56WM to describe basic installation and startup procedures. Dimensional drawings and for the 56WM are included in the Appendix.

#### 3.2 Safety

Instructions and procedures in this section may require special precautions to ensure the safety of the personnel performing the operations. Information that potentially raises safety issues is indicated by a warning symbol ( $\triangle$ ). Refer to the following safety messages before performing an operation preceded by this symbol.

#### **WARNING! HAZARD OF ELECTRIC SHOCK, EXPLOSION, OR ARC FLASH**

- This product must only be installed or serviced by qualified electricians following safe electrical work practices.
- Installers and servicers of this device are responsible for conformance to all applicable codes, including NFPA 70E in the USA, and local codes.
- Installers and servicers are responsible to confirm, with an appropriately rated voltage sensing device, that all power has been removed prior to installing or servicing this device.
- This product must be installed inside a suitable fire and electrically rated enclosure.
- Do not install this device in a hazardous or classified location.

This device complies with Part 15 of the FCC Rules. Operation is subject to the following conditions:

- This device may not cause harmful interference.
- This device must accept any interference received, including interference that may cause undesired operations.
- This device must be installed to ensure a minimum antenna separation distance of 20 cm from all persons.

#### 3.3 Wireless Considerations

#### 3.3.1 Power Up Sequence

The 56WM and all other wireless devices should be installed only after the Smart Wireless Gateway ("Gateway") has been installed and is functioning properly. Wireless devices should be powered up in order of proximity to the Gateway, beginning with the closest. This will result in a simpler and faster network installation. Enable active advertising on the Gateway to ensure new devices join the network faster. For more information, see the Smart Wireless Gateway Reference Manual located at http://tinyurl.com/smartwirelessgatewaymanual.

#### 3.3.2 Antenna Position

The antenna should be positioned vertically, either straight up or straight down, and should be approximately 3ft. from any large structure, building, or conductive surface to allow for clear communication to other devices. See Figure 3-1.

#### Figure 3-1 - Antenna Position

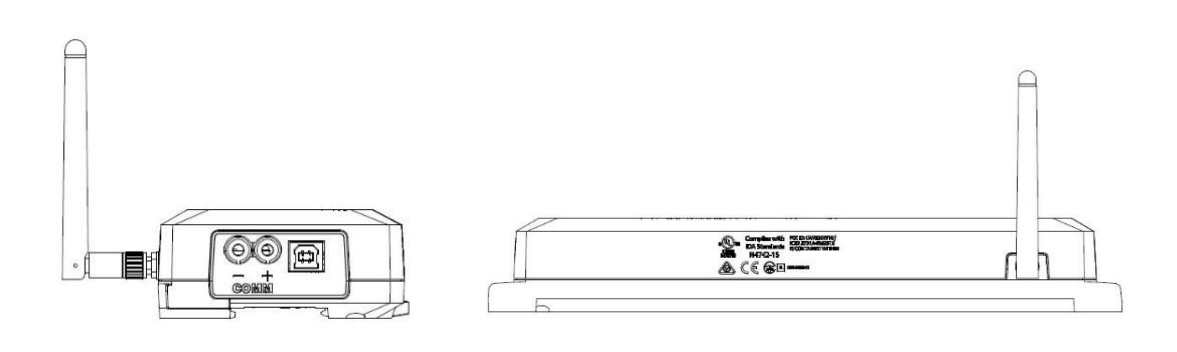

#### 3.4 Physical Installation

When selecting an installation location and position consider the proximity from the Smart Wireless Gateway to ensure optimum mesh network reliability. Verify the operating atmosphere of the 56WM is consistent with the appropriate operating specifications. The 56WM is an open type power meter and is required to be installed in an appropriately rated electrical enclosure. No cleaning agents, including water, shall be used on the 56WM.

#### 3.4.1 Mounting Enclosure

In compliance with UL, mount the 56WM inside a dedicated, suitable fire and electrical enclosure. Securely mount this enclosure as close to the load to be monitored as possible, to minimize the wiring length.

#### 3.4.2 Electrical Connections

When installing the 56WM, follow the NFPA 70, National Electric Code or applicable local codes. In compliance with NFPA 70 sections 110.9 and 110.10, three Bussmann LP-CC-1 fuses, or equivalent, are required to be installed in each phase conductor upstream of the 56WM. The representative one-line diagram of this connection type is shown in Figure 3-2.

#### Figure 3-2 - Voltage Connection with Fused Disconnect

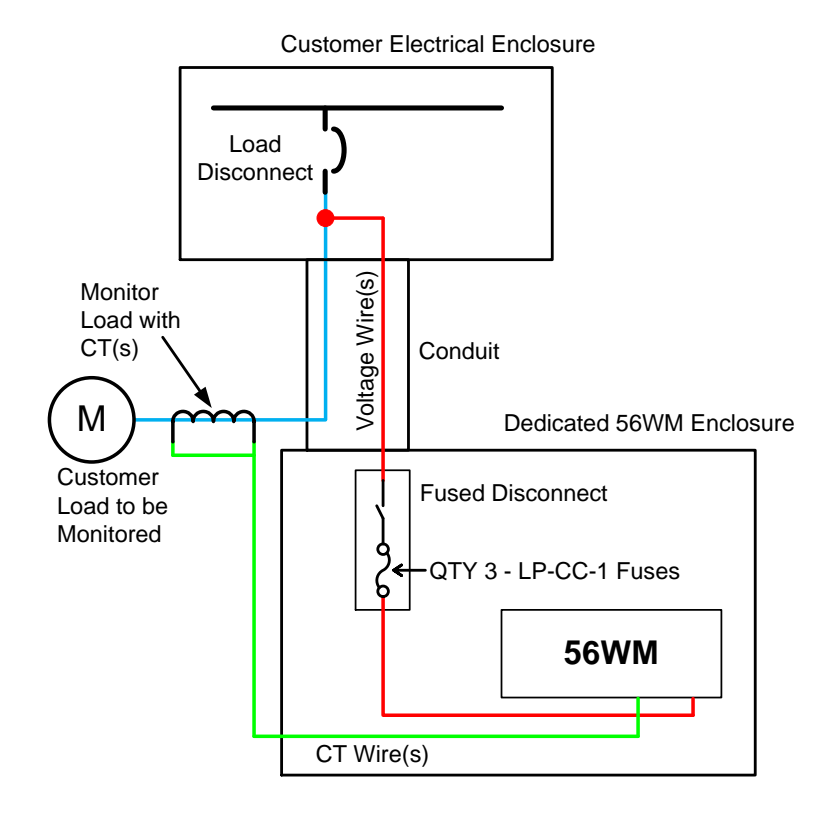

In compliance with UL and NFPA 70, provide and clearly mark a suitable disconnecting means for the 56WM. If a circuit breaker is used, the over-current rating should not exceed 15 amps. The representative one-line diagram of this connection type is shown in Figure 3-3.

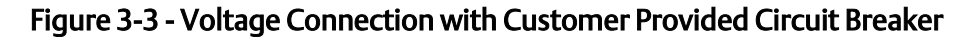

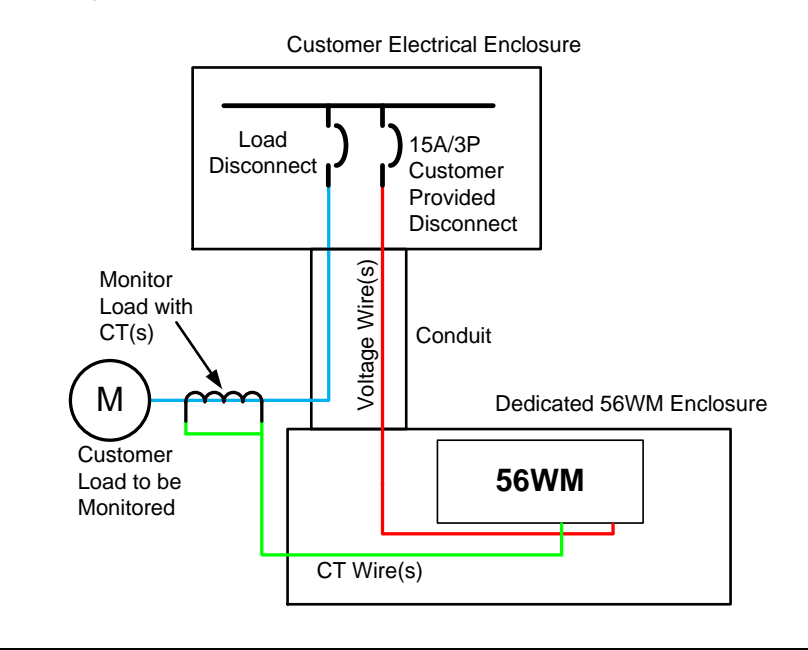

#### 3.4.2.1 Voltage Connections

Connect the voltage conductors to the 56WM (L1, L2, L3) as required for the load to be monitored. The neutral (N) connection must always be connected to neutral or earth ground to ensure proper operation and accurate measurements. All voltages conductors shall have minimum specifications of 14 AWG THHN and 600VAC rated. The connections for typical applications are shown in Figure 3-4, Figure 3-5, Figure 3-6, and Figure 3-7.

All unused voltage connections should be shorted to ground to avoid a floating input to the Power Meter.

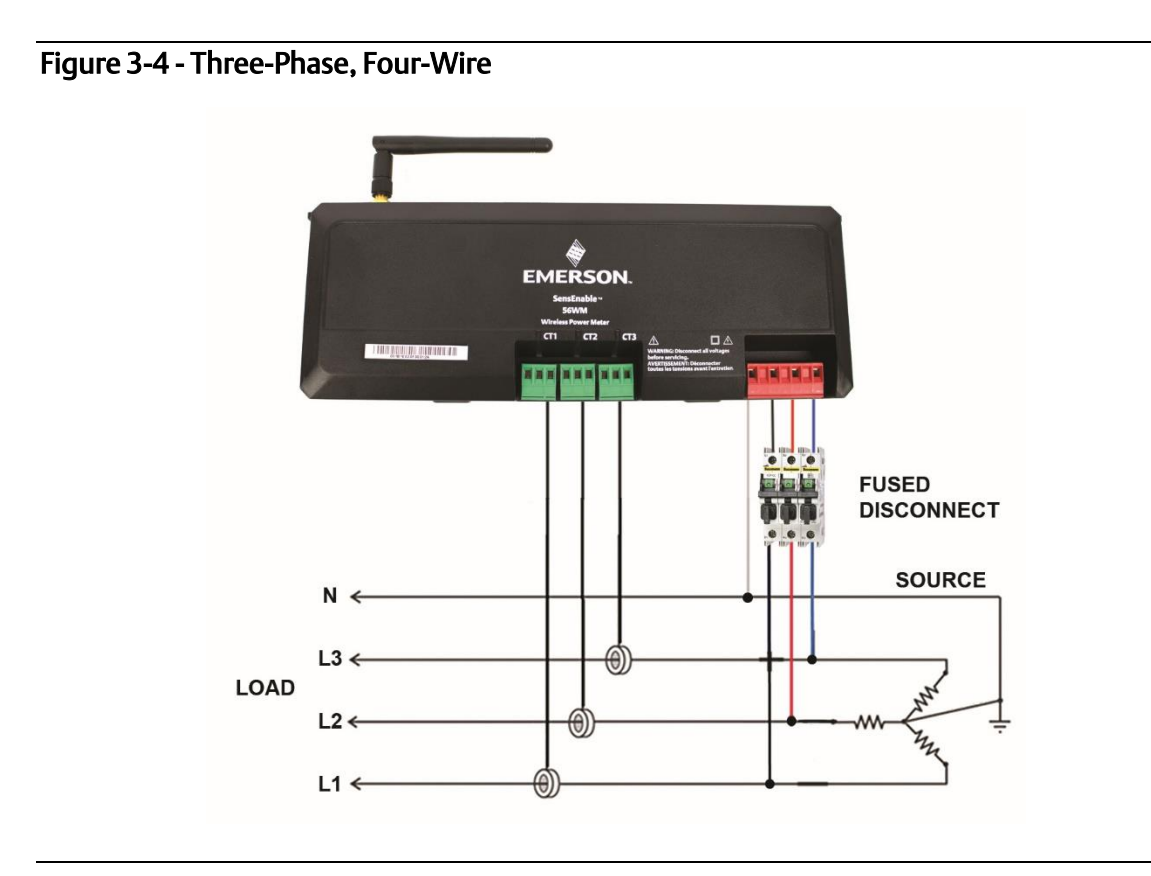

Figure 3-5 - Three-Phase, Three-Wire

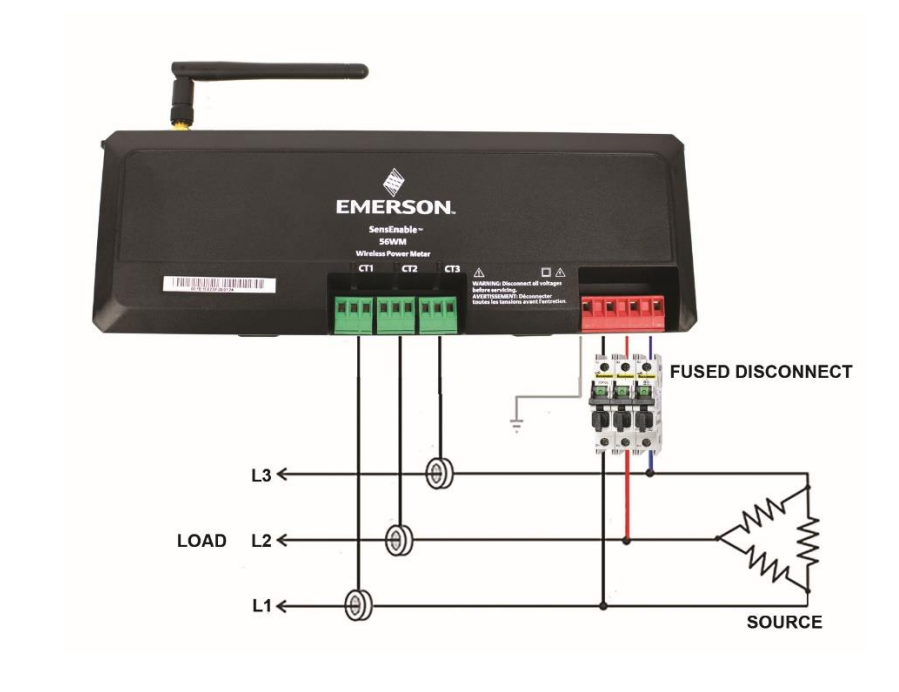

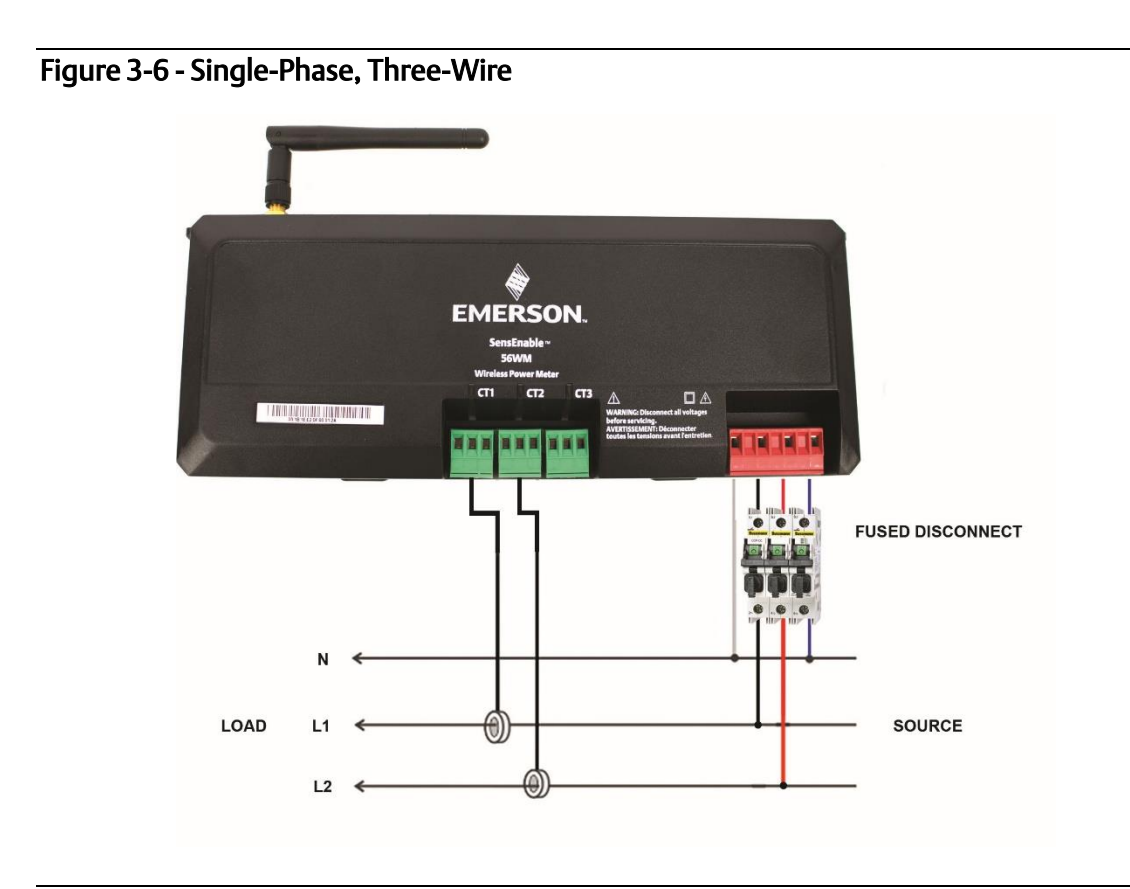

Figure 3-7 - Single-Phase, Two-Wire

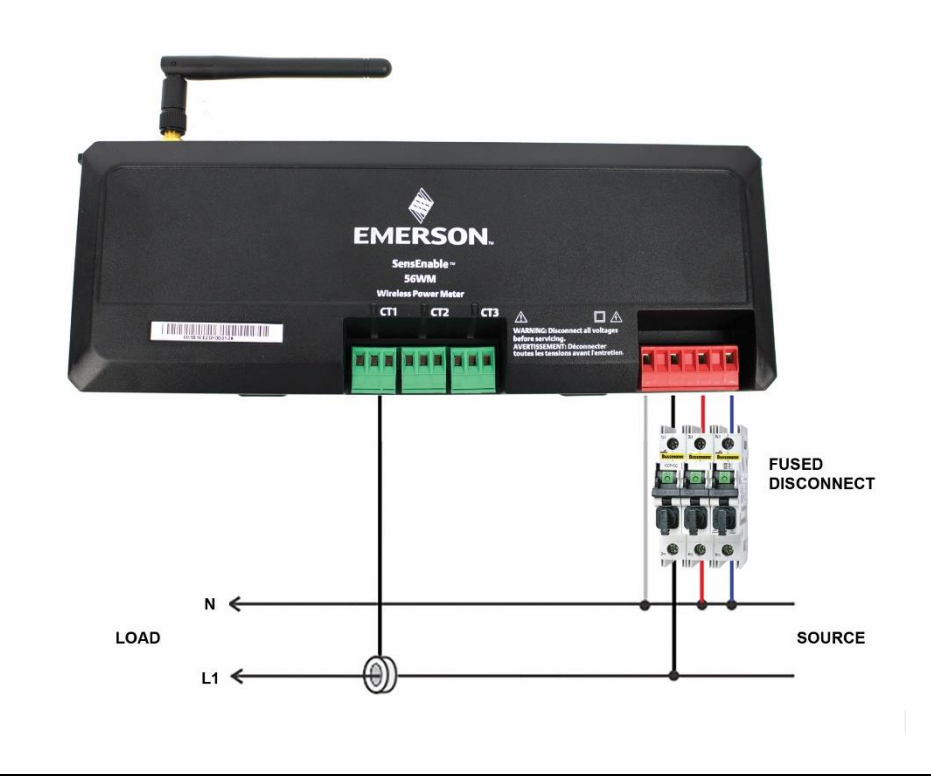

#### 3.4.2.2 Current Transformer Connections

In compliance with UL, only current transformers that are UL 2808 listed shall be installed inside a panelboard or switchboard. Correct orientation of a CT is required to ensure proper measurement. If an arrow is shown on the CT label, the CT should be installed so the arrow is pointing toward the load. Otherwise, use the instructions printed on the CT.

It is important that the current transformer and voltage connections are connected to the same phase conductor for proper phasing. For example, the voltage connection L1 needs to be connected to the same phase conductor that CT1 is clamped around, and so on. The LEDs will flash green if the connections are phased properly. If an LED flashes red, see the LED PhaseChek<sup>™</sup> table in the verification section of the manual for troubleshooting information.

If needed, the CT wiring may be extended up to 75 feet with 18 AWG THHN conductors.

All unused CT connections should be shorted to ground to avoid a floating input to the Power Meter.

#### 3.4.2.3 Powering Device

The 56WM may be powered from either the L1-L2 line voltage connection or the USB 5VDC connection. In applications where the load to be monitored is power cycled, i.e. motor, it is necessary to connect the 56WM to the USB power source to provide continuous power, to the meter.

## Section 4 Verification

#### 4.1 Overview

The information in this section covers verification considerations. A Quick Start Guide is shipped with every 56WM to describe basic installation and startup procedures.

#### 4.2 Safety

Instructions and procedures in this section may require special precautions to ensure the safety of the personnel performing the operations. Information that potentially raises safety issues is indicated by a warning symbol ( $\triangle$ ). Refer to the following safety messages before performing an operation preceded by this symbol.

#### **MWARNING! HAZARD OF ELECTRIC SHOCK, EXPLOSION, OR ARC FLASH**

- This product must only be installed or serviced by qualified electricians following safe electrical work practices.
- Installers and servicers of this device are responsible for conformance to all applicable codes, including NFPA 70E in the USA, and local codes.
- Installers and servicers are responsible to confirm, with an appropriately rated voltage sensing device, that all power has been removed prior to installing or servicing this device.
- This product must be installed inside a suitable fire and electrically rated enclosure.
- Do not install this device in a hazardous or classified location.

This device complies with Part 15 of the FCC Rules. Operation is subject to the following conditions:

- This device may not cause harmful interference.
- This device must accept any interference received, including interference that may cause undesired operations.
- This device must be installed to ensure a minimum antenna separation distance of 20 cm from all persons.

#### 4.3 Verify Operation

The 56WM should be commissioned prior to installation to ensure proper operation and to become familiar with its functionality. Operation can be verified in four locations: at the device, using a field communicator, the Smart Wireless Gateway's integrated web interface, or using AMS.

#### 4.3.1 56WM

During normal operation the 56WM LEDs will flash green in sequence if the voltage and current transformer connections are properly connected. If any PhaseChek<sup>™</sup> LED flashes red, the most likely cause is that a voltage and current transformer connection is connected out-of-phase. The PhaseChek<sup>™</sup> LED error descriptions and potential corrections are shown in Table 4-1.

| CT1<br>LED | CT2<br>LED | CT3<br>LED | Error Description                                                                 | Correction                                                                                                    |
|------------|------------|------------|-----------------------------------------------------------------------------------|----------------------------------------------------------------------------------------------------|
| •          | •          | •          | Installation is correct<br>and the system power<br>factor is greater than<br>0.55 | No correction required                                                                                                    |
| •          | •          | •          | All CTs connections are out-of-phase                                              | Change the CT<br>connections until all<br>LEDs are green. Note: It<br>is recommended to<br>move all CT connections<br>by one, CT1 to CT2, CT2<br>to CT3, and CT3 to CT1 |
| •          | •          | •          | The system power<br>factor is less than 0.55                                      | The CT connections are<br>connected properly but<br>there is a problem with<br>the load                                                                                 |
|            | •          | •          | CT2 and CT3 are<br>reversed                                                       | Switch CT2 and CT3 connections                                                                                                    |
|            |            |            | CT1 and CT2 are<br>reversed                                                       | Switch CT1 and CT2<br>connections                                                                                                    |
| •          |            |            | CT1 is out-of-phase                                                               | Switch CT1 and CT2<br>connections                                                                                                    |
| •          |            |            | CT1 is out-of-phase                                                               | Switch CT1 and CT3<br>connections                                                                                                    |
|            | •          |            | CT2 is out-of-phase                                                               | Switch CT2 and CT1<br>connections                                                                                                    |
|            | •          |            | CT2 is out-of-phase                                                               | Switch CT2 and CT3<br>connections                                                                                                    |
|            |            |            | CT3 is out-of-phase                                                               | Switch CT3 and CT1<br>connections                                                                                                    |
|            |            |            | CT3 is out-of-phase                                                               | Switch CT3 and CT2<br>connections                                                                                                    |
| •          |            |            | CT1 and CT3 are out-<br>of-phase                                                  | Switch CT1 and CT3<br>connections                                                                                                    |

Table 4-1 - PhaseChek™ LED Table

#### 4.3.2 Field Communicator

For 56WM communication with a Field Communicator, a 56WM DD is required. To obtain the latest DD, visit the 475 Field Communicator System Software and Device Description site at www.emerson.com/field-communicator.

#### 4.3.3 Gateway

If the 56WM was configured with the Network ID and Join Key and sufficient time for network polling has passed, the 56WM will be connected to the network. To verify device operation and connectivity using the Smart Wireless Gateway's web based user interface, shown in Figure 4-1, navigate to the *Devices* page. This page will also display the 56WM's tag, PV, SV, TV, QV, and Last Update time. Refer to the Smart Wireless Gateway User Interface <u>Manual Supplement</u> for terms, user fields, and parameters used in the Smart Wireless Gateway web based user interface.

#### Note

The time to join the new device(s) to the network is dependent upon the number of devices being joined and the number of devices in the existing network. For one device joining an existing network with multiple devices, it may take up to ten minutes. It may take up to 60 minutes for multiple new devices to join an existing network.

Figure 4-1 - Smart Wireless Gateway Devices Page

| Pro | MERSON. Smart V<br>Version: 4.5.3 | Vireless Gateway          |                 |                                |             | admin About Help Logout      |
|-----|-----------------------------------|---------------------------|-----------------|--------------------------------|-------------|------------------------------|
|     | 155:108:14:184                    | Home Devices              | System Settings |                                |             | + Network Information        |
|     | All Devices                       | 7                         | ive<br>8        | Unreachable                    | <b>E</b> /2 | Power Module Low<br>0        |
| De  | evices 5                          |                           | All Devices     | <ul> <li>Name (A-Z)</li> </ul> |             | ٩                            |
|     | Name                              | PV                        | sv              | т                              | QV          | Last Update                  |
| F   | ✓ 50-3B                           | 22.456 DegC               | 10.663 %        | 45.196 %                       | 2.48 ∨      | 12/15/16 14:24:01            |
| F   | 51-89                             | 22.531 DegC               | 9.961 %         | 45.267 %                       | 2.48 ∨      | 12/15/16 14:23:52            |
| •   | 51-AE                             | 22.681 DegC               | 10.19 %         | 45.41 %                        | ✓ 2.5 V     | 12/15/16 14:24:01            |
| F   | 52RB-LDS #1 (30-1E-<br>1B)        | 936.424                   | 93.642 %        | 23.3 DegC                      | 3.15 V      | 12/15/16 14:24:15            |
| F   | 53WM - DPS (E3-5C-<br>00-00-0A)   | 🔽 0 Pa                    | 97694 Pa        | 50 %                           | ✓ 3.14 V    | 12/15/16 14:24:28            |
| - 5 | i of 18 results                   |                           |                 |                                | « < 1 2 4   | 4 > » 5                      |
| E   | HOME DEVICE                       | ES   SYSTEM SETTINGS   AB | OUT   HELP      |                                | Feedback    | Terms Of Use   FW Rev 4.5.32 |
|     |                                   |                           |                 |                                |             |                              |

#### 4.3.4 AMS

For 56WM communication with AMS, a 56WM DD is required. To obtain the latest DD, visit the Emerson Process Management Easy Upgrade site at <u>emersonprocess.com/en-US/documentation/deviceinstallkits/Pages/deviceinstallkitsearch.aspx/</u>

## Troubleshooting

#### 5.1 Overview

Section 5

The tables in this section provide summarized maintenance and troubleshooting suggestions for the most common operating problems. If you suspect malfunction despite the absence of any diagnostic messages on the Field Communicator display, follow the procedures here to verify the 56WM hardware and process connections are in good working order. Always deal with the most likely checkpoints first.

#### 5.2 Safety

Instructions and procedures in this section may require special precautions to ensure the safety of the personnel performing the operations. Information that potentially raises safety issues is indicated by a warning symbol ( $\triangle$ ). Refer to the following safety messages before performing an operation preceded by this symbol.

#### **WARNING! HAZARD OF ELECTRIC SHOCK, EXPLOSION, OR ARC FLASH**

- This product must only be installed or serviced by qualified electricians following safe electrical work practices.
- Installers and servicers of this device are responsible for conformance to all applicable codes, including NFPA 70E in the USA, and local codes.
- Installers and servicers are responsible to confirm, with an appropriately rated voltage sensing device, that all power has been removed prior to installing or servicing this device.
- This product must be installed inside a suitable fire and electrically rated enclosure.
- Do not install this device in a hazardous or classified location.

This device complies with Part 15 of the FCC Rules. Operation is subject to the following conditions:

- This device may not cause harmful interference.
- This device must accept any interference received, including interference that may cause undesired operations.
- This device must be installed to ensure a minimum antenna separation distance of 20 cm from all persons.

#### NOTICE

For technical assistance, call: United States: 419-525-8307 Asia Pacific: 91-22-66620414 Europe and Latin America: +1-419-525-8315

#### 5.3 Device Status

#### Table 5-1 - 56WM Device Status Information

| Device Status  | Description                       | Recommended Action                                     |
|----------------|-----------------------------------|--------------------------------------------------------|
| Electronics    | An electronics error that could   | 1. Reset the device                                    |
| Defect         | impact the device measurement     | 2. Reconfirm all configuration items in the device     |
|                | reading has occurred              |                                                        |
| Radio Failure  | The wireless radio has detected a | 1. Reset the device                                    |
|                | failure or stopped                |                                                        |
| Electropics    | The electronics temperature has   | 1 Varify any ironmontal temporature is within the      |
| Temperature    | exceeded the device's maximum     | device's range                                         |
| has Exceeded   | range                             | 2 Remote mount the device away from process and        |
| Limits         | lange                             | environmental conditions                               |
|                |                                   | 3. Reset the device                                    |
| HI HI Alarm    | The primary variable has          | 1. Verify the process variable is within the specified |
|                | surpassed the defined limit       | limits                                                 |
|                |                                   | 2. Reconfirm the defined alarm limit                   |
|                |                                   | 3. If not needed, disable this alert                   |
| HI Alarm       | The primary variable has          | 1. Verify the process variable is within the specified |
|                | surpassed the defined limit       | limits                                                 |
|                |                                   | 2. Reconfirm the defined alarm limit                   |
|                |                                   | 3. If not needed, disable this alert                   |
| LO Alarm       | The primary variable has          | 1. Verify the process variable is within the specified |
|                | surpassed the defined limit       | IIMILS<br>2. Reconfirm the defined alarm limit         |
|                |                                   | 3. If not needed, disable this alert                   |
| 1010 Alarm     | The primary variable has          | 1. Verify the process variable is within the specified |
|                | surpassed the defined limit       | limits                                                 |
|                |                                   | 2. Reconfirm the defined alarm limit                   |
|                |                                   | 3. If not needed, disable this alert                   |
| Simulation     | The device is in simulation mode  | 1. Verify that simulation is no longer required        |
| Active         | and may not be reporting actual   | 2. Disable Simulation mode in Service Tools            |
|                | information                       | 3. Reset the device                                    |
| MODBUS         | There is no communication         | 1. Reset the device                                    |
| Failure        | between the co-processors         |                                                        |
| Sensor Failure | The onboard sensor is not         | 1. Reset the device                                    |
|                | properly communicating            |                                                        |

5.4 Wireless Network Table 5-2 - Wireless Troubleshooting

| Symptom            | Recommended Action                                                            |  |
|--------------------|-------------------------------------------------------------------------------|--|
| Device not joining | 1. Verify network ID and join key                                             |  |
| the network        | 2. Verify network is in active advertise mode                                 |  |
|                    | 3. Wait longer (30 minutes)                                                   |  |
|                    | 4. Verify device is within range of at least one other device                 |  |
|                    | 5. Power cycle the device to try again                                        |  |
|                    | 6. See troubleshooting section of Smart Wireless Gateway for more information |  |
| Limited bandwidth  | 1. Reduce the update rate on the device                                       |  |
| error              | 2. Reduce the number of burst messages on the device                          |  |
|                    | 3. Increase communication paths by adding more wireless points                |  |
|                    | 4. Check that the device has been online for at least an hour                 |  |
|                    | 5. Check that the device is not routing through a limited routing node        |  |
|                    | 6. Create a new network with an additional Smart Wireless Gateway             |  |

#### 5.5

# Application Alarms Table 5-3 - 56WM Application Alarms (See section 2.5.9 Application Alarms of this manual for more information)

| Device Status | Description                        | Recommended Action <sup>(1)</sup>                   |  |
|---------------|------------------------------------|-----------------------------------------------------|--|
| Voltage L1    | Voltage L1-to-Neutral is less than | 1. Check load being monitored for potential failure |  |
| Low           | defined tolerance                  | 2. WARNING! Turn off power to the device and        |  |
|               |                                    | verify that all wires are securely connected to the |  |
|               |                                    | voltage connector on the device                     |  |
|               |                                    | 3. Check voltage source for potential failures      |  |
|               |                                    | 4. Increase the defined tolerance                   |  |
|               |                                    | 5. Reset the device                                 |  |
| Voltage L2    | Voltage L2-to-Neutral is less than | 1. Check load being monitored for potential failure |  |
| Low           | defined tolerance                  | 2. WARNING! Turn off power to the device and        |  |
|               |                                    | verify that all wires are securely connected to the |  |
|               |                                    | voltage connector on the device                     |  |
|               |                                    | 3. Check voltage source for potential failures      |  |
|               |                                    | 4. Increase the defined tolerance                   |  |
|               |                                    | 5. Reset the device                                 |  |
| Voltage L3    | Voltage L3-to-Neutral is less than | 1. Check load being monitored for potential failure |  |
| Low           | defined tolerance                  | 2. WARNING! Turn off power to the device and        |  |
|               |                                    | verify that all wires are securely connected to the |  |
|               |                                    | voltage connector on the device                     |  |
|               |                                    | 3. Check voltage source for potential failures      |  |
|               |                                    | 4. Increase the defined tolerance                   |  |
|               |                                    | 5. Reset the device                                 |  |
| Voltage L1-L2 | Voltage L1-L2 is less than the     | 1. Check load being monitored for potential failure |  |
| Imbalance     | defined tolerance for imbalance    | 2. WARNING! Turn off power to the device and        |  |
|               | with the other line voltages       | verify that all wires are securely connected to the |  |
|               |                                    | voltage connector on the device                     |  |
|               |                                    | 3. Check voltage source for potential failures      |  |
|               |                                    | 4. Increase the defined tolerance                   |  |
|               |                                    | 5. Reset the device                                 |  |
| Voltage L2-L3 | Voltage L2-L3 is less than the     | 1. Check load being monitored for potential failure |  |
| Imbalance     | defined tolerance for imbalance    | 2. WARNING! Turn off power to the device and        |  |
|               | with the other line voltages       | verify that all wires are securely connected to the |  |
|               |                                    | voltage connector on the device                     |  |
|               |                                    | 3. Check voltage source for potential failures      |  |
|               |                                    | 4. Increase the defined tolerance                   |  |
|               |                                    | 5. Reset the device                                 |  |
| Voltage L1-L3 | Voltage L1-L3 is less than the     | 1. Check load being monitored for potential failure |  |
| Imbalance     | defined tolerance for imbalance    | 2. WARNING! Turn off power to the device and        |  |
|               | with the other line voltages       | verify that all wires are securely connected to the |  |
|               |                                    | voltage connector on the device                     |  |
|               |                                    | 3. Check voltage source for potential failures      |  |
|               |                                    | 4. Increase the defined tolerance                   |  |
|               |                                    | 5. Reset the device                                 |  |

| Current L1<br>Imbalance     | Current L1 is less than the defined<br>tolerance for imbalance with the<br>other line currents | <ol> <li>Check load being monitored for potential failure</li> <li>WARNING! Turn off power to the device and<br/>verify that all wires are securely connected to the<br/>current connector on the device</li> <li>Check voltage source for potential failures</li> <li>Increase the defined tolerance</li> <li>Reset the device</li> </ol>                                                                                                 |
|-----------------------------|------------------------------------------------------------------------------------------------|----------------------------------------------------------------------------------------------------|
| Current L2<br>Imbalance     | Current L2 is less than the defined<br>tolerance for imbalance with the<br>other line currents | <ol> <li>Check load being monitored for potential failure</li> <li>WARNING! Turn off power to the device and<br/>verify that all wires are securely connected to the<br/>current connector on the device</li> <li>Check voltage source for potential failures</li> <li>Increase the defined tolerance</li> <li>Reset the device</li> </ol>                                                                                                 |
| Current L3<br>Imbalance     | Current L3 is less than the defined<br>tolerance for imbalance with the<br>other line currents | <ol> <li>Check load being monitored for potential failure</li> <li>WARNING! Turn off power to the device and<br/>verify that all wires are securely connected to the<br/>current connector on the device</li> <li>Check voltage source for potential failures</li> <li>Increase the defined tolerance</li> <li>Reset the device</li> </ol>                                                                                                 |
| Line Frequency<br>Tolerance | Line frequency is outside the<br>defined tolerance of the expected<br>line frequency           | <ol> <li>WARNING! Turn off power to the device and<br/>verify that all wires are securely connected to the<br/>voltage connector on the device</li> <li>Check voltage source for potential failures</li> <li>Increase the defined tolerance</li> <li>Reset the device</li> </ol>                                                                                                    |
| Power Factor<br>L1 Low      | Power Factor L1 is less than the defined minimum                                               | <ol> <li>Check load being monitored for potential failure</li> <li>WARNING! Turn off power to the device and<br/>verify that all wires are securely connected to the<br/>current and voltage connectors on the device</li> <li>Check voltage source for potential failures</li> <li>Increase the defined tolerance</li> <li>If the asset is a motor, verify that the motor is<br/>sized appropriately</li> <li>Reset the device</li> </ol> |
| Power Factor<br>L2 Low      | Power Factor L2 is less than the defined minimum                                               | <ol> <li>Check load being monitored for potential failure</li> <li>WARNING! Turn off power to the device and<br/>verify that all wires are securely connected to the<br/>current and voltage connectors on the device</li> <li>Check voltage source for potential failures</li> <li>Increase the defined tolerance</li> <li>If the asset is a motor, verify that the motor is<br/>sized appropriately</li> <li>Reset the device</li> </ol> |

| Power Factor<br>L3 Low     | Power Factor L3 is less than the defined minimum                              | <ol> <li>Check load being monitored for potential failure</li> <li>WARNING! Turn off power to the device and<br/>verify that all wires are securely connected to the<br/>current and voltage connectors on the device</li> <li>Check voltage source for potential failures</li> <li>Increase the defined tolerance</li> <li>If the asset is a motor, verify that the motor is<br/>sized appropriately</li> <li>Reset the device</li> </ol> |
|----------------------------|-------------------------------------------------------------------------------|----------------------------------------------------------------------------------------------------|
| Voltage L1-L2<br>Tolerance | Voltage L1-L2 is outside the<br>defined tolerance for the<br>standard voltage | <ol> <li>Verify the correct minimum and maximum<br/>voltages are defined</li> <li>Check load being monitored for potential failure</li> <li>WARNING! Turn off power to the device and<br/>verify that all wires are securely connected to the<br/>voltage connector on the device</li> <li>Check voltage source for potential failures</li> <li>Increase the defined minimum and maximum<br/>voltages</li> <li>Reset the device</li> </ol> |
| Voltage L2-L3<br>Tolerance | Voltage L2-L3 is outside the<br>defined tolerance for the<br>standard voltage | <ol> <li>Verify the correct minimum and maximum<br/>voltages are defined</li> <li>Check load being monitored for potential failure</li> <li>WARNING! Turn off power to the device and<br/>verify that all wires are securely connected to the<br/>voltage connector on the device</li> <li>Check voltage source for potential failures</li> <li>Increase the defined minimum and maximum<br/>voltages</li> <li>Reset the device</li> </ol> |
| Voltage L1-L3<br>Tolerance | Voltage L1-L3 is outside the<br>defined tolerance for the<br>standard voltage | <ol> <li>Verify the correct minimum and maximum<br/>voltages are defined</li> <li>Check load being monitored for potential failure</li> <li>WARNING! Turn off power to the device and<br/>verify that all wires are securely connected to the<br/>voltage connector on the device</li> <li>Check voltage source for potential failures</li> <li>Increase the defined minimum and maximum<br/>voltages</li> <li>Reset the device</li> </ol> |

(1) If an application alarm is too sensitive, increase the number of consecutive readings required before an alarm is triggered
 (See section 2.5.9 Application Alarms of this manual for more information).

## Section 6

## Specifications

### 6.1 Specifications

| Service Type               | Single Phase, 3 Phase 4 Wire (WYE), 3 Phase 3 Wire (DELTA) |  |
|----------------------------|------------------------------------------------------------|--|
| Power Input                | L1-L2 Phase 80-600VAC or USB 5VDC, 100mA                   |  |
| Fuse                       | 0.5A Time-Delay CC Class, 200kAIC, 600VAC                  |  |
| Voltage Channels           | 80-346VAC Line-to-Neutral, 600VAC Phase-to-Phase           |  |
| Current Channel            | 0.520VAC max, 0.333VAC CTs, 0-4000A                        |  |
| Overvoltage Category       | CAT III, 600VAC                                            |  |
| Line Frequency             | 50/60 Hz                                                   |  |
| Waveform Sampling          | 200 samples/60Hz waveform, 240 samples/50Hz waveform       |  |
| Accuracy                   | 0.2%, ANSI C12.20-2010 Class 0.2, True RMS Measurement     |  |
| Power Meter Safety         | UL 61010-1, UL 61010-2-30, CSA C22.2 No. 61010-1           |  |
| Current Transformer Safety | For use with UL 2808 listed CTs only                       |  |
| EMC                        | IEC 61326-1:2012 Class B                                   |  |
| Temperature                | -20°C to 55°C                                              |  |
| Relative Humidity          | Up to 90% RH, Non-Condensing                               |  |
| Enclosure                  | ABS Plastic, 94-V0 flammability rating                     |  |
| Ingress Protection         | IP20                                                       |  |
| Update Rate                | 1 minute (default), 1 second to 60 minutes                 |  |
| HART Variables             | 39 Device Variables (Default)                              |  |

### 6.2 Dimensional Drawings

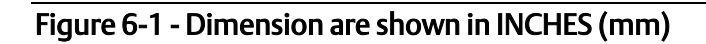

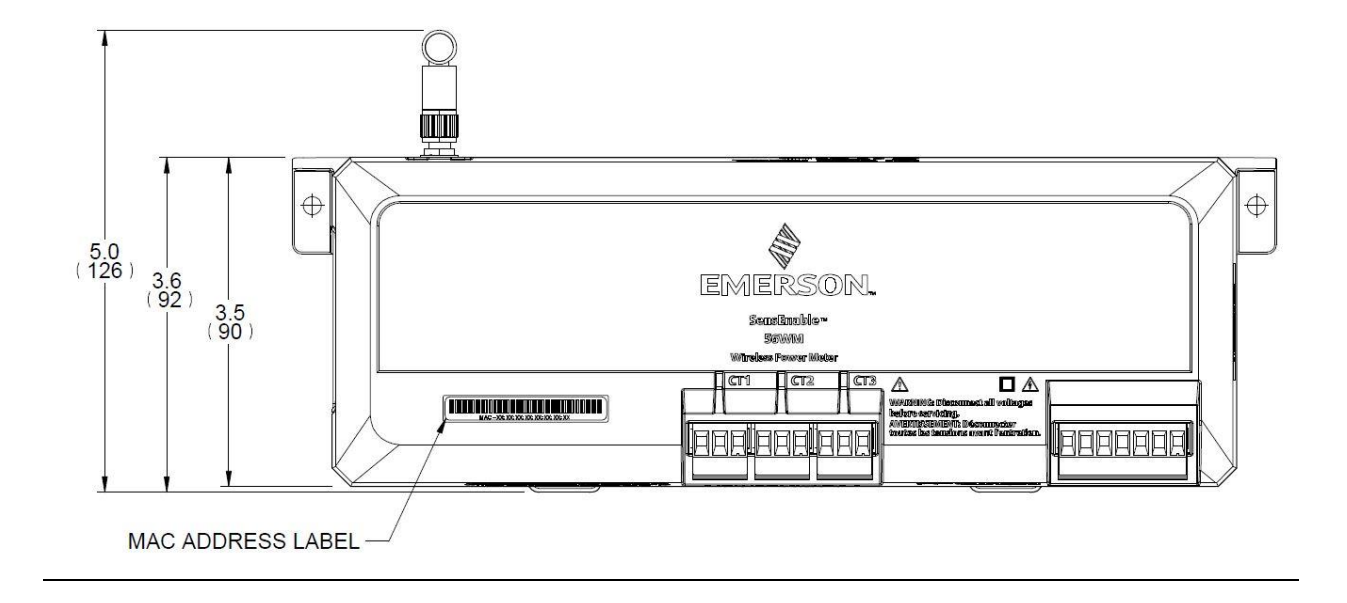

#### Figure 6-2 - Dimension are shown in INCHES (mm)

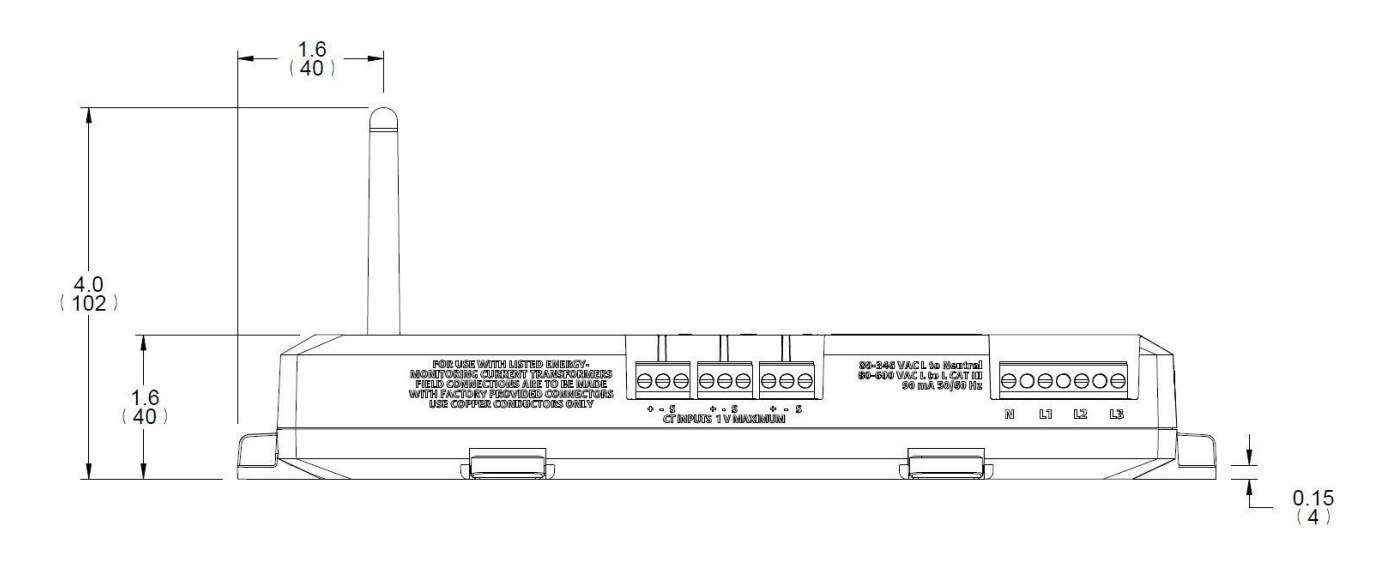

#### Figure 6-3 - Dimension are shown in INCHES (mm)

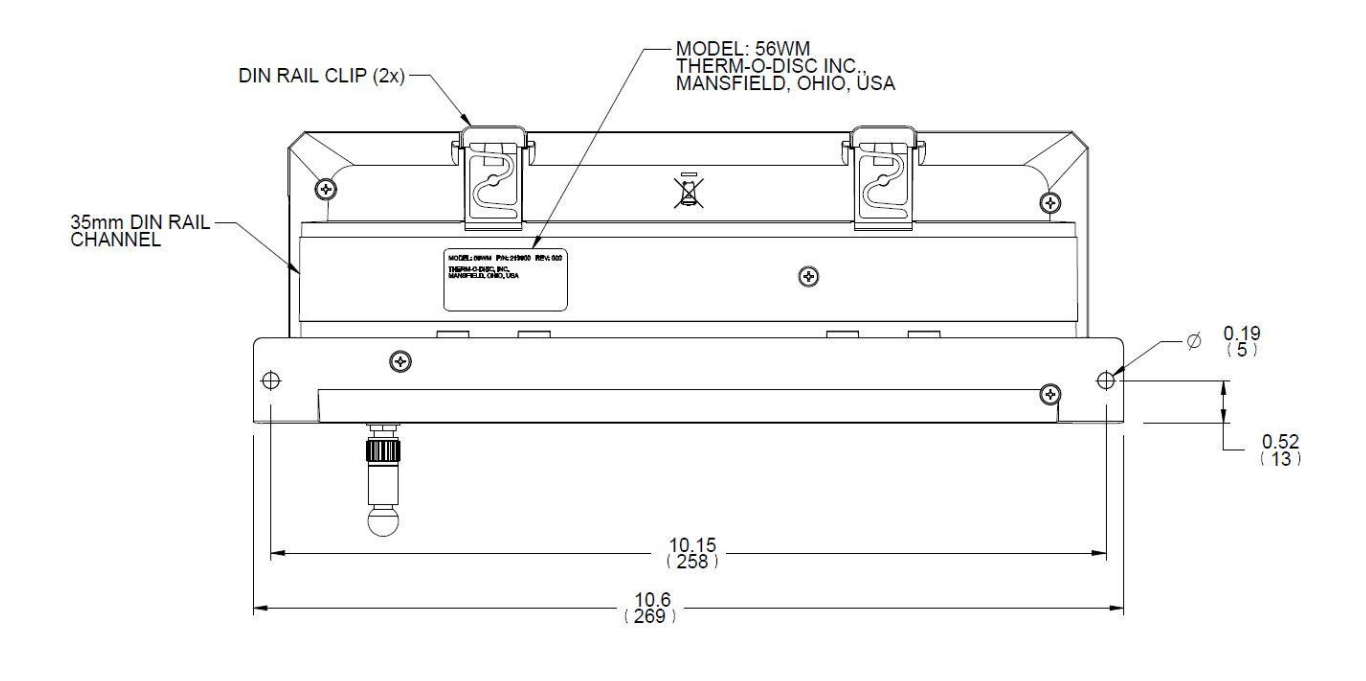

## **Product Certifications**

#### Section 7 7.1 FCC/IC

This device complies with Part 15 of the FCC Rules. Operation is subject to the following conditions: This device may not cause harmful interference. This device must accept any interference received, including interference that may cause undesired operation. This device must be installed to ensure a minimum antenna separation distance of 20 cm from all persons.

#### 7.2 Telecommunications

All wireless devices require certification to ensure they adhere to regulations regarding the use of the RF spectrum. Nearly every country requires this type of product certification. Emerson is working with governmental agencies around the world to supply fully compliant products and remove the risk of violating country directives or laws governing wireless device usage.

#### 7.3 EU

| EU Declaration of Conformity Date: November 2016<br>We. Therm-Q-Disc. Inc.                                        |
|----------------------------------------------------------------------------------------------------|
| EU Declaration of Conformity Date: November 2016                                                                  |
| We. Therm-O-Disc. Inc.                                                                                            |
| ,                                                                                                    |
| 1320 South Main Street<br>Mansfield, OH 44907, U.S.A.                                                             |
| Declare under our sole responsibility that the product:                                                           |
| SensEnable™ 56WM Wireless Power Meter                                                                             |
| To which this declaration relates is in conformity with the following standard(s) or other normative document(s). |
| R&TTE Directive:1999/5/EC<br>Related Standards:<br>EN 300 328-1 V1.9.1                                            |
| EN 301 489-17 V2.2.1<br>IEC 61326-1: 2012 Class B<br>IEC 61010-1 (Edition 3.0)<br>IEC 61010-2-030 (Edition 1.0)   |
| This equipment is intended to be operated in all countries and is eligible to bear to "CE" mark.                  |
| Anz                                                                                                    |
| Tuong Nguyen<br>Manager, Technical Services                                                                       |
| Therm-O-Disc                                                                                                    |
|                                                                                                    |
| T-O-D FORM 1980EAS<br>REVISED 4-10-42-75012                                                                       |

#### 7.4 ANSI

This device meets ANSI C12.20-2010 Class 0.2 with 0.2% accuracy, 0.1% accuracy typical.

#### 7.5 UL

This device is UL Listed certificate number 20140314-E186827. This device conforms to UL 61010-1, Third Edition (2012), CSA C22.2 No. 61010-1, Third Edition (2012), IEC 61010-1, Third Edition, and IEC 61010-2-030, First Edition. This device is an Over-Voltage Category III device. Over Voltage Category III devices are for measurements performed in the building. Examples are measurements on electrical distribution equipment, stationary motors, or other permanent, fixed installations for industrial use. Use approved rubber gloves with mechanical protection and goggles when operating the device.

Symbols on the 56WM

This symbol on the product indicates that caution is required and that the manual must be consulted for information about potential hazards and how to avoid them.

DENOTES HIGH VOLTAGE. RISK OF ELECTRICAL SHOCK. LIFE THREATENING VOLTAGES MAY BE PRESENT. QUALIFIED PERSONNEL ONLY

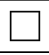

Equipment protected throughout by double insulation (IEC 536 Class II)

## Section 8 Non-DD Based Integration

#### 8.1 Alert Message Mapping

This outlines the most important alerts in HART® command 48 Additional Status Field for the 56MW. The information in this section can be used by a host for alert monitoring, and in the Smart Wireless Gateway for Additional Status mapping in Modbus®, OPC, etc.

To view Active Alerts with a Field Communicator, from the Home screen, go to Service Tools>Active Alerts.

| Table 8-1 | - Failure | Alerts |
|-----------|-----------|--------|
|-----------|-----------|--------|

| Message             | Additional Status Bit<br>Definition                                                                                               | Description                                                                                                   |
|---------------------|----------------------------------------------------------------------------------------------------|----------------------------------------------------------------------------------------------------|
| Electronics Failure | Byte 0 :: Bit 0<br>Byte 0 :: Bit 3<br>Byte 0 :: Bit 6<br>Byte 0 :: Bit 7<br>Byte 8 :: Bit 1<br>Byte 8 :: Bit 2<br>Byte 8 :: Bit 6 | An electronics error that could<br>impact the device measurements<br>has occurred                             |
| Radio Failure       | Byte 1 :: Bit 1<br>Byte 1 :: Bit 6<br>Byte 1 :: Bit 7                                                                             | The wireless radio has detected a failure or has stopped communicating and may impact the device measurements |
| Modbus Failure      | Byte 1 :: Bit 5                                                                                                    | The Modbus bus has stopped<br>communicating and may impact<br>the device measurements                         |

#### Table 8-2 - Maintenance Alerts

| Message                                           | Additional Status Bit<br>Definition | Description                                                                                                  |
|---------------------------------------------------|-------------------------------------|----------------------------------------------------------------------------------------------------|
| Electronics Warning                               | Byte 0 :: Bit 4<br>Byte 0 :: Bit 5  | The device has detected an<br>electronics error that does not<br>currently impact the device<br>measurements |
| Electronics<br>Temperature has<br>Exceeded Limits | Byte 1 :: Bit 2<br>Byte 1 :: Bit 3  | The electronics temperature has<br>exceeded the device's maximum<br>range                                    |

#### Table 8-3 - Advisory Alerts

| Message           | Additional Status Bit<br>Definition | Description                                                                        |
|-------------------|-------------------------------------|------------------------------------------------------------------------------------|
| HI HI Alarm       | Byte 5 :: Bit 4                     | The primary variable has<br>surpassed the defined limit                            |
| HI Alarm          | Byte 5 :: Bit 5                     | The primary variable has<br>surpassed the defined limit                            |
| LO Alarm          | Byte 5 :: Bit 6                     | The primary variable has<br>surpassed the defined limit                            |
| LO LO Alarm       | Byte 5 :: Bit 7                     | The primary variable has<br>surpassed the defined limit                            |
| Simulation Active | Byte 8 :: Bit 0                     | The device is in simulation mode<br>and may not be reporting actual<br>information |

#### Table 8-4 - Application Alerts

| Message                     | Additional Status Bit<br>Definition | Description                                                    |
|-----------------------------|-------------------------------------|----------------------------------------------------------------|
| Current L3 Imbalance        | Byte 3 :: Bit 0                     | Current L3 has surpassed the<br>defined limit for imbalance    |
| Line Frequency<br>Tolerance | Byte 3 :: Bit 1                     | Line Frequency is outside the defined tolerance                |
| Power Factor L1             | Byte 3 :: Bit 2                     | Power Factor L1 is less than the defined limit                 |
| Power Factor L2             | Byte 3 :: Bit 3                     | Power Factor L2 is less than the defined limit                 |
| Power Factor L3             | Byte 3 :: Bit 4                     | Power Factor L3 is less than the defined limit                 |
| Voltage L1-L2 Tolerance     | Byte 3 :: Bit 5                     | Voltage L1-L2 has surpassed the<br>defined limit for tolerance |
| Voltage L2-L3 Tolerance     | Byte 3 :: Bit 6                     | Voltage L2-L3 has surpassed the defined limit for tolerance    |
| Voltage L1-L3 Tolerance     | Byte 3 :: Bit 7                     | Voltage L1-L3 has surpassed the defined limit for tolerance    |
| Voltage L1 Low              | Byte 4 :: Bit 0                     | Voltage L1-N is less than the defined tolerance                |
| Voltage L2 Low              | Byte 4 :: Bit 1                     | Voltage L2-N is less than the defined tolerance                |
| Voltage L3 Low              | Byte 4 :: Bit 2                     | Voltage L3-N is less than the defined tolerance                |
| Voltage L1-L2<br>Imbalance  | Byte 4 :: Bit 3                     | Voltage L1-L2 has surpassed the defined limit for imbalance    |
| Voltage L2-L3<br>Imbalance  | Byte 4 :: Bit 4                     | Voltage L2-L3 has surpassed the defined limit for imbalance    |
| Voltage L1-L3<br>Imbalance  | Byte 4 :: Bit 5                     | Voltage L1-L3 has surpassed the defined limit for imbalance    |
| Current L1 Imbalance        | Byte 4 :: Bit 6                     | Current L1 has surpassed the defined limit for imbalance       |
| Current L2 Imbalance        | Byte 4 :: Bit 7                     | Current L2 has surpassed the defined limit for imbalance       |

#### Important Notice

The warranty of this product stated in the terms and conditions of sale does not extend to any losses or damages due to misuse, accident, abuse, neglect, normal wear and tear, negligence (other than Seller's), unauthorized modification or alteration, use beyond rate capacity, or improper installation, maintenance or application. To the extent that Buyer or its agents has supplied specifications, information, representation of operating conditions or other data to Seller in the selection or design of the product and the preparation of Seller's quotation, and in the event that actual operating conditions or other conditions differ from those represented by Buyer, any warranties or other provisions contained herein which are affected by such conditions shall be null and void. Buyer is solely responsible for determining the suitability of this product for its application. Furthermore, Buyer is solely responsible for the function of the end-use product.

Seller terms and conditions apply.

Emerson 1320 South Main St. Mansfield, Ohio 44907 Tel: 419-525-8307 emerson.com ©2016 All Rights Reserved Emerson Asia-Pacific Hiranandani Business Park Powai Mumbai - 400076 Maharashtra, India Tel: 91-22-66620414 Emerson Europe Gulberg 33 5674 TE NUENEN The Netherlands Tel: 31-40-2595-98 Emerson and Business-Critical Continuity are trademarks of Emerson Electric Co. or one of its affiliates companies. ©2016 Emerson Electric Co.